# 16. Weitere Abrechnungen und Auswertungen

## 16.1 Umsatzsteuerabrechnung

Wenn Eigentümer von Mietobjekten (oder auch WEG) gegenüber dem Finanzamt USt.-pflichtig sind und in ihren Objekten von ebenfalls USt.-pflichtigen Mietern Mieten inkl. USt. vereinnahmen, werden Sie als Verwalter häufig um die Abgabe der USt.-Voranmeldung im Namen dieser Eigentümer gebeten. Überprüfen Sie in diesen Fällen, ob die Übernahme dieser Aufgabe durch Sie für Dritte rechtens ist (Urteil Bundesfinanzhof vom 07.06.2017, II R 22/15 Buchhalter nicht zur Erstellung von USt.-Voranmeldungen berechtigt).

Auch, wenn Sie die USt.-Voranmeldung nicht selbst erstellen, sind die von Ihnen gebuchten Einnahmen/Ausgaben und die darin enthaltene USt. die Basis für die Bearbeitung durch die Steuerberater oder gehen als Teil in eine umfassende Unternehmensbuchhaltung ein. Um Daten ans Steuerbüro oder die Unternehmensbuchhaltung zu übergeben, führen Sie den gesamten Buchungsexport über die gleichnamige objektübergreifende Schnittstelle durch (siehe 7 Kapitel,,7.7 Schnittstelle Buchungsexport (DATEV)").

Um Daten in komprimierter Form zu übergeben, nutzen Sie die Funktion im Menüpunkt "Abrechnung"  $\rightarrow$  "Umsatzsteuerabrechnung".

Wählen Sie den gewünschten Abrechnungszeitraum (max.12 Monate) und anschließend die Art der Versteuerung, die für die Meldung des Eigentümers an das Finanzamt anzuwenden ist → Sollversteuerung nach Fälligkeitsdatum

- → Sollversteuerung nach Abgrenzungsdatum (bilanzierend) oder
- $\rightarrow$  Ist- Versteuerung (Kleinunternehmen)

| » Abrechnungen » Umsatzsteuerabrechnung » anzeigen |                                                                                                |                                    |          |                                 |                                                     |
|----------------------------------------------------|------------------------------------------------------------------------------------------------|------------------------------------|----------|---------------------------------|-----------------------------------------------------|
|                                                    |                                                                                                |                                    |          | Umsatzsteuerabrechnung UStpflie | thtige Fläche: Historie UStpflichtige Fläche: Detai |
| Umsatzsteuerabrechnung                             |                                                                                                |                                    |          |                                 |                                                     |
|                                                    |                                                                                                |                                    |          |                                 |                                                     |
| von → 01.01.2017 bis → 31.12.2017 Versteuerung →   | <ul> <li>Soll-Versteuerung nach Fälligkeitsd:<br/>Soll-Versteuerung nach Abgrenzung</li> </ul> | atum<br>Isdatum (bilanzierend)     | anzeigen |                                 |                                                     |
|                                                    | Ist-Versteuerung nach Fälligkeits-/W                                                           | ertstellungsdatum (Kleinunternehme | en)      |                                 |                                                     |
| Erträge                                            |                                                                                                |                                    |          |                                 |                                                     |
| Kontoname                                          | Brutto                                                                                         | Netto                              | Ust.     | anrechenbar                     | anrechenbare USt.                                   |
| 0,00 %                                             |                                                                                                |                                    |          |                                 |                                                     |
| 060000 Miete                                       | 1.686,66 €                                                                                     | 1.686,66 €                         | 0,00 €   | -                               | 0,00€                                               |
| 060100 Betriebskosten-VZ                           | 315,50 €                                                                                       | 315,50 €                           | 0,00 €   | -                               | 0,00 €                                              |
| 060200 Heizkosten-VZ                               | 222,00 €                                                                                       | 222,00 €                           | 0,00 €   | -                               | 0,00 €                                              |
| 060300 Garage                                      | 205,00 €                                                                                       | 205,00 €                           | 0,00 €   | -                               | 0,00 €                                              |
| 060400 Stellplatz                                  | 78,50 €                                                                                        | 78,50 €                            | 0,00 €   |                                 | 0,00 €                                              |
| 060600 Einbauküchenzuschlag                        | 15,00 €                                                                                        | 15,00 €                            | 0,00 €   | -                               | 0,00 €                                              |
| Summe                                              | ∑ 2.522,66 €                                                                                   | 2.522,66 €                         | 0,00 €   |                                 | 0,00 €                                              |
|                                                    |                                                                                                |                                    |          |                                 |                                                     |
| 19,00 %                                            |                                                                                                |                                    |          |                                 |                                                     |
| 000000 Miete                                       | 571,99€                                                                                        | 460,66 €                           | 91,33 €  | 100,00 %                        | 91,33 €                                             |
| Ubu Tuu Betnebskosten-vz                           | 130,50 €                                                                                       | 114,71 €                           | 21,79€   | 100,00 %                        | 21,79€                                              |
| UB0200 Heizkosten-VZ                               | 66,05 <del>C</del>                                                                             | 55,50 €                            | 10,55 €  | 100,00 %                        | 10,55 €                                             |
| Summe                                              | Σ 774,54 €                                                                                     | 650,87 €                           | 123,67 € |                                 | 123,67 €                                            |
|                                                    |                                                                                                |                                    |          |                                 |                                                     |
| Summe Erträge                                      | ∑ 3.297,20 €                                                                                   | 3.173,53 €                         | 123,67 € |                                 | 123,67 €                                            |
| Kastas                                             |                                                                                                |                                    |          |                                 |                                                     |
| Kosten                                             |                                                                                                | News                               | 1101     |                                 |                                                     |
|                                                    | Brutto                                                                                         | Netto                              | 050.     | arrechendar                     | anrechendare USt.                                   |
| 042200 Aburgeor                                    | 2 20 £                                                                                         | 2.95 €                             | 0.54.6   | Gaw Antoil Stammatan            | 0.15.5                                              |
| 050000 Venuellen emiliene                          | 3,39 €                                                                                         | 2,03 €                             | 0,04 €   | Court Antell Stammidaten        | 0,136                                               |
| Summe                                              | 140,10 €                                                                                       | 117,78€                            | 22,38 €  | GewAnteil Stammoaten            | 6,39€                                               |
| ounne                                              | 2 143,55 €                                                                                     | 120,63 €                           | 22,92€   |                                 | 6,04 €                                              |
|                                                    |                                                                                                |                                    |          |                                 |                                                     |

Klicken Sie auf "*anzeigen"*.

Abb. 337: Umsatzsteuerabrechnung mit gebuchten Einnahmen und Ausgaben brutto, netto, USt.

Sie erhalten eine Übersicht der gebuchten Einnahmen/Ausgaben im Zeitraum gruppiert nach dem gebuchten USt.-Satz mit den Werten Brutto, Netto und USt.

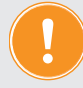

Die USt. wird unabhängig von dem am Konto hinterlegten Steuersatz entsprechend dem beim Buchen verwendeten Steuersatz aus den jeweiligen Einzelbuchungen ermittelt. Damit ist die berechnete USt. genauer, es kommt zu weniger Rundungsdifferenzen.

Je nach getroffener Auswahl wird für **Sollversteuerung** die gebuchte USt. der Sollstellungen und Rechnungen mit Fälligkeits- oder mit Abgrenzungsdatum im Auswertungszeitraum ausgewertet, unabhängig ob diese bezahlt sind oder es sich dabei um OP handelt. Die gebuchte USt. ist sofort an das Finanzamt abzuführen.

Dabei ist die Auswahl der Sollversteuerung nach Abgrenzungsdatum i. d. R. nur für bilanzierende Unternehmen zu wählen.

| 1  | 🕐 > Buchhaltung > Buchhaltung > 2015-262 - Mieto 08/2018 WE 10 - G 02 Schäfter Peter > anzeigen |                                   |         |              |                              |                                     |                    |  |  |  |  |  |  |
|----|-------------------------------------------------------------------------------------------------|-----------------------------------|---------|--------------|------------------------------|-------------------------------------|--------------------|--|--|--|--|--|--|
|    |                                                                                                 |                                   |         | Jo           | ournal gruppiert nach Konten | offene Posten Zahlungen off. Posten | Periodenabschlüsse |  |  |  |  |  |  |
| ſ  | Sollstellung:                                                                                   |                                   |         |              |                              |                                     |                    |  |  |  |  |  |  |
| 1  | 2018-262 Miete 08/2018 WE 10 - G 02 Schäfer Peter                                               |                                   |         |              |                              |                                     |                    |  |  |  |  |  |  |
|    | Buchungsdatum:                                                                                  | 01.08.2018                        |         |              |                              |                                     |                    |  |  |  |  |  |  |
|    | Fälligkeitsdatum:                                                                               | 03.08.2018                        |         |              |                              |                                     |                    |  |  |  |  |  |  |
|    |                                                                                                 |                                   |         |              |                              |                                     |                    |  |  |  |  |  |  |
|    | Soll                                                                                            |                                   | Haben   |              | USt. inkl.                   | Abgrenzungsdatum                    |                    |  |  |  |  |  |  |
| L. | Betrag                                                                                          | Konto                             | Betrag  | Konto        |                              |                                     |                    |  |  |  |  |  |  |
| 1  | 47,60 €                                                                                         | 080008 WE 10 - G 02 Schäfer Peter | 47,60 € | 060000 Miete | 19,00 %                      |                                     | 03.08.2018         |  |  |  |  |  |  |

Abb. 338: Sollstellung mit 19% USt.

| 1 | 🟟 > Buchhaltung > Buchhaltung |                               |         |              |                              |                                     |                    |  |  |  |  |  |  |
|---|----------------------------------------------------------------------------------------------------|-------------------------------|---------|--------------|------------------------------|-------------------------------------|--------------------|--|--|--|--|--|--|
|   |                                                                                                    |                               |         | L            | ournal gruppiert nach Konten | offene Posten Zahlungen off. Posten | Periodenabschlüsse |  |  |  |  |  |  |
| ſ | Sollstellung:                                                                                                    |                               |         |              |                              |                                     |                    |  |  |  |  |  |  |
|   | 2018-262 Milete 08/2018 WE 10 - G 02 Schäfer Peter                                                                                                    |                               |         |              |                              |                                     |                    |  |  |  |  |  |  |
|   | Buchungsdatum:                                                                                                    | 01.08.2018                    |         |              |                              |                                     |                    |  |  |  |  |  |  |
|   | Fälligkeitsdatum:                                                                                                    | 03.08.2018                    |         |              |                              |                                     |                    |  |  |  |  |  |  |
|   |                                                                                                    |                               |         |              |                              |                                     |                    |  |  |  |  |  |  |
|   | Soll                                                                                                    |                               | Haben   |              | USt. inkl.                   | Abgrenzungsdatum                    |                    |  |  |  |  |  |  |
| 1 | Betrag Konta                                                                                                    | н                             | Betrag  | Konto        |                              |                                     |                    |  |  |  |  |  |  |
|   | <b>47,60 €</b> <u>0800</u>                                                                                                    | 18 WE 10 - G 02 Schäfer Peter | 47,60 € | 060000 Miete | 19,00 %                      |                                     | 03.08.2018         |  |  |  |  |  |  |

Abb. 339: Rechnung mit 19% USt.

Für die **Ist-Versteuerung** wird für Einnahmen die vereinnahmte USt. aus den Zahlungsbuchungen (gemäß Wertstellungsdatum) berechnet; vereinnahmte USt. ist erst nach tatsächlichem Geldfluss an das FA abzuführen. Für die in den Ausgaben enthaltene USt. (Vorsteuer) bleibt die Berechnung wie bei der Sollversteuerung auf Basis der gebuchten Rechnungen bestehen.

Die Auswahl der Ist-Versteuerung ist i. d. R. nur für Kleinunternehmen möglich, die dies mit dem Finanzamt vereinbart haben.

## Für die Berechnung der anrechenbaren USt. (abzugsfähigen VSt.) gibt es mehrere Möglichkeiten.

Sie können im Menüpunkt "Konten" am jeweiligen Ausgabenkonto

- 1. einen frei definierbaren **festen Prozentwert** zwischen 0% und 100% eingeben:
  - 0%, wenn die Kosten z.B. ausschließlich auf Wohnungsmieter umgelegt werden,
  - 100%, wenn die Kosten ausschließlich auf USt.-pflichtige Mieter umgelegt werden
  - einen individuellen Wert, wenn für Sie spezifische steuerliche Gegebenheiten gelten
- 2. oder die Berechnung entsprechend des USt.-pflichtigen **Gewerbeanteils** gemäß Stammdaten wählen.

| Objektmenü 🥙 🗮 🎞                                | Kategorien                                                               | 🟫 » Buchhaltung » Konten » 040100 Hausmeisterkosten » bearbeiten |
|-------------------------------------------------|--------------------------------------------------------------------------|------------------------------------------------------------------|
| autom. Verwalterhonorar Konten (Mietverwaltung) |                                                                          |                                                                  |
| Konten                                          |                                                                          | Konto                                                            |
| Mahnwesen: Mieter                               | Ausgaben                                                                 | Kategorie Ausgaben                                               |
| Banktransaktionen                               | Einnahmen                                                                | Konto-Art Kosten                                                 |
|                                                 | Bestands-/Anlagekonten                                                   | Kontonummer → 040100                                             |
| Æ Abrechnung                                    | Anfangsbestände                                                          | Name → Hausmeisterkosten                                         |
| Abrechnungszeiträume                            | Banken / Kassen                                                          | voreingestellte USt                                              |
| Informationsblatt für Mieter                    | <ul> <li>Rücklagen, Darlehen,<br/>Hypotheken, Durchlaufposten</li> </ul> | anrechenbare USt. → ✓ fester Prozentwert 0 %                     |
| Betriebskostenabrechnung                        | Debitoren                                                                | EÜR / UStAbrechnung → Gewerbeanteil aus Stammdaten übernehmen    |

Abb. 340: Konto bearbeiten → Einstellung der anrechenbaren USt. am Konto

Für die Berechnung gemäß *Schritt 2* wird der USt.-pflichtig vermietete Flächenanteil und die Leerstandfläche mit USt.-Option am Fälligkeits-/Wertstellungsdatum der jeweiligen Buchung zugrunde gelegt.

Der USt.-pflichtig vermietete Flächenanteil richtet sich nach den Steuerangaben und der Dauer des mit der Verwaltungseinheit verknüpften Mietvertrages.

| · 🗈                           |                                                  | 1 🖗 🖉                                        | 10001 BKA Miethaus<br>MIET Magdeburger Straße 51, 06112                 | 😰 🔹 🚑 🚱                                 |
|-------------------------------|--------------------------------------------------|----------------------------------------------|-------------------------------------------------------------------------|-----------------------------------------|
| Objektmenü 🥠 🗞 🚍              | Mietverträge (nur aktuelle)                      | 🎓 » Objektdaten » Gebäude » Verwaltung       | iseinheit » Mietvertrag » anzeigen                                      |                                         |
| G Objektdaten                 | Filter 🔎 🕇                                       |                                              | Stammdaten Mietverhältnis Kautionsverwaltung                            | Vorlagen Platzhalter benutzerdef. Felde |
| Stammdaten                    | 🔁 10001 VE01 Laden                               | Lebensmittelgeschäft Riesig 10               | 001 VE01 Laden (seit 01.07.2021)                                        |                                         |
| Gebäude                       | Lebensmittelgeschäft<br>Riesig (seit 01.07.2021) |                                              |                                                                         | Mieter SEPA-Mandate                     |
| Umlageschlüssel               | 🔁 10002 VE02 Praxis                              | Mieter:                                      | Lebensmittelgeschäft Riesig                                             |                                         |
| Dbjekteigentümer              | Arztpraxis Kuhnert (seit 01.10.1988)             | Verwaltungseinheit:<br>seit:                 | VE01 Laden<br>01.07.2021                                                |                                         |
| 🗎 Mietverträge                | 10003 VE03 Wohnung 01                            | Lastschrift:<br>Mahnsperre:                  | ja<br>nein                                                              |                                         |
| Liegenschaften                | Krause, Hans (seit<br>01.01.2005)                | Nutzerwechselgebühr:<br>Umlageausfallwagnis: | nein<br>nein                                                            |                                         |
| Dbjektzähler                  | E 10004 VE04 Wohnung 02                          | MEH-Sperre:<br>Umsatzsteuer-Option:          | -<br>gewerblich mit vollem UStSatz                                      |                                         |
| Dienstleister /<br>Handwerker | Meyer, Susanne & Frank                           | Buchungskonto:<br>aktueller Saldo Debitor:   | 080001 VE01 Laden Lebensmittelgeschäft Riesig<br>805,63 € offene Posten |                                         |
| Bankkonten                    |                                                  | Bemerkungen:                                 |                                                                         |                                         |
| Sanierung                     | Müller, Peter (seit                              | Stammdaten ändern                            |                                                                         |                                         |
| Serienbrief                   | 01.01.2009)                                      | benutzerdef Felder                           |                                                                         |                                         |
| Objekt schließen              | alte Verträge anzeigen                           | Mietvertrag beenden Mietvertrag löschen      | Ablesungen hinzufügen PDF PDF -> DMS                                    |                                         |

Abb. 341: Mietvertrag mit Steueroption und Vertragsdauer

Die USt.-Option des Leerstandflächenanteils richtet sich nach den Steuerangaben und deren zeitlich begrenzter Gültigkeit an der VE.

Gemäß § 9 Abs. 2 UStG kann der Fläche einer VE auch während ihres Leerstandes die steuerliche Option zugeordnet bleiben, wenn die USt.-pflichtige Vermietungsabsicht dem Finanzamt glaubhaft nachgewiesen werden kann.

In den Stammdaten der VE kann die USt.-Option mit dem Bearbeitungssymbol hinter dem Leerstand in der Nutzertabelle geändert werden:

| ŵ      | 🕐 » Objektdaten » Gebäude » Verwaltungseinheit » Steuer-Angaben für die VE |              |            |                    |                                  |               |                      |        |        |             |              |
|--------|----------------------------------------------------------------------------|--------------|------------|--------------------|----------------------------------|---------------|----------------------|--------|--------|-------------|--------------|
|        |                                                                            |              |            |                    |                                  | VE-Stammdaten | Eigenschaften der VE | Zähler | Exposé | Tickets (0) | Dokumente (0 |
| l<br>r | JStOption der VE bei Leers<br>neuen Zeitabschnitt hinzufüge                | stand<br>n:  |            |                    |                                  |               |                      |        |        |             |              |
|        | ab                                                                         | → 20.01.2018 |            |                    |                                  |               |                      |        |        |             |              |
|        | Umsatzsteuer-Option                                                        | → Oohne USt  | . 💿 USt    | oflichtig          |                                  |               |                      |        |        |             |              |
|        | Begründung                                                                 |              |            |                    |                                  |               |                      |        |        |             |              |
|        |                                                                            |              |            |                    |                                  |               |                      |        |        |             |              |
|        |                                                                            |              |            |                    |                                  |               |                      |        |        |             |              |
|        |                                                                            |              |            |                    | li.                              |               |                      |        |        |             |              |
|        |                                                                            |              |            |                    |                                  |               |                      |        |        |             |              |
|        | von                                                                        | bis          |            | Mieter / Leerstand | UStOption                        |               |                      |        | Al     | tionen      |              |
|        | 01.01.1987                                                                 |              | 31.12.2004 | Leerstand          | ohne USt.                        |               |                      |        | 1      | 2           |              |
|        | 01.01.2005                                                                 |              | 15.01.2018 | Hans Krause        | kein Gewerbe (ohne Umsatzsteuer) |               |                      |        |        |             |              |
|        | 16.01.2018                                                                 |              |            | Leerstand          | ohne USt.                        |               |                      |        | 1      | 2           |              |

Abb. 342: USt.-Option an der VE während Leerstand

### Für die Berechnung der anrechenbaren USt. (abzugsfähige VSt.) kann in bestimmten Fällen auch ein aus tatsächlicher Verständigung mit dem Finanzamt festgelegter pauschaler Prozentanteil gelten.

Ein solcher im Objekt auf der Registerkarte "*Steuer-Angaben"* hinterlegter pauschaler Anteil für anrechenbare USt. überschreibt alle dafür an den Ausgabekonten hinterlegten Einstellungen für anrechenbare USt.

In der Umsatzsteuer-Abrechnung wird die anrechenbare USt. dann während der Geltungsdauer nach diesem pauschalen Prozentwert berechnet.

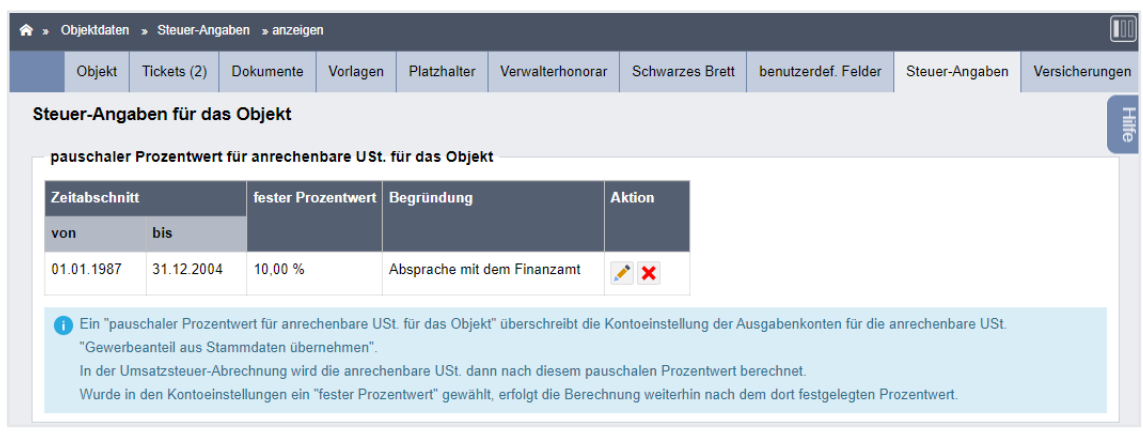

Abb. 343: pauschaler Anteil am Objekt hinterlegt

| Kosten                           |   |            |            |          |                       |                   |
|----------------------------------|---|------------|------------|----------|-----------------------|-------------------|
| Kontoname                        |   | Brutto     | Netto      | USt.     | anrechenbar           | anrechenbare USt. |
| 1,00 %                           |   |            |            |          |                       |                   |
| 45000 Grundsteuer Wohnungsmieter |   | 352,00 €   | 352,00 €   | 0,00 €   | -                     | 0,1               |
| 45001 Grundsteuer Gewerbemieter  |   | 146,23 €   | 146,23 €   | 0,00 €   | -                     | 0,                |
| Summe                            | Σ | 498,23 €   | 498,23 €   | 0,00 €   |                       | 0,                |
|                                  |   |            |            |          |                       |                   |
| ,00 %                            |   |            |            |          |                       |                   |
| 42100 Trinkwasser Wohnungsmieter |   | 500,00 €   | 467,29 €   | 32,71 €  | 0,00 %                | 0,                |
| 42101 Trinkwasser Gewerbemieter  |   | 500,00 €   | 467,29 €   | 32,71 €  | 100,00 %              | 32,               |
| 046500 Gartennutzungsgebühr      |   | 25,00 €    | 23,36 €    | 1,64 €   | 0,00 %                | 0                 |
| iumme                            | Σ | 1.025,00 € | 957,94 €   | 67,06 €  |                       | 32                |
|                                  |   |            |            |          |                       |                   |
| 9,00 %                           |   |            |            |          |                       |                   |
| 40100 Hausmeisterkosten          |   | 200,00 €   | 168,07 €   | 31,93€   | GewAnteil Stammdaten* | 9                 |
| 40300 Reinigungskosten           |   | 1.250,00 € | 1.050,42 € | 199,58 € | Pauschalwert**        | 19                |
| 340500 Winterdienst              |   | 900,00 €   | 756,30 €   | 143,70 € | 100,00 %              | 143,              |
| 341000 Brennstoffkosten          |   | 500,00 €   | 420,17 €   | 79,83 €  | GewAnteil Stammdaten* | 22,               |
| 041100 Schomsteinfeger           |   | 200,00 €   | 168,07 €   | 31,93 €  | GewAnteil Stammdaten* | 9,                |
| 043000 Allgemeinstrom            |   | 40,00 €    | 33,62 €    | 6,38 €   | GewAnteil Stammdaten* | 1,                |
| 043001 Strom für Helzung         |   | 40,00 €    | 33,61 €    | 6,39€    | GewAnteil Stammdaten* | 1,                |
| 47000 Kleinreparaturen           |   | 120,00 €   | 100,84 €   | 19,16 €  | GewAnteil Stammdaten* | 5,                |
| Summe                            | Σ | 3.250,00 € | 2.731,10 € | 518,90 € |                       | 213,              |
|                                  |   |            |            |          |                       |                   |
| Summe Kosten                     | Σ | 4.773,23 € | 4.187,27 € | 585,96 € |                       | 246,5             |
|                                  |   |            |            |          | ·                     |                   |
|                                  |   |            |            |          |                       |                   |

Abb. 344: Umsatzsteuerabrechnung mit anrechenbarer USt. (Pauschalwert; Gewerbeanteil, fester Prozentwert)

Für einen genauen Nachweis der für die anrechenbare USt. zugrunde gelegten Fläche gibt es:

• die Legende am Ende der USt.-Abrechnung taggenau wird der Gewerbeanteil im Objekt oder ein geltender Pauschalwert angezeigt.

| • USE-glickhager Fälzhananteil gens. (§8 Abz. 2 USIG (Gew.Antel Stammatisen)<br>• "pauchaller Prozenter für arrechtenberu USI. Erid as Olytekt                                          |            |                 |                                     |   |  |  |  |
|----------------------------------------------------------------------------------------------------|------------|-----------------|-------------------------------------|---|--|--|--|
| von                                                                                                    | bis        | anrechenbar     |                                     |   |  |  |  |
|                                                                                                    |            | * Gewerbeantell | ** Pauschalwert                     |   |  |  |  |
| 01.01.2010                                                                                                    | 30.06.2010 |                 | 10,00 % Absprache mit dem Finanzamt |   |  |  |  |
| 01.07.2010                                                                                                    | 31.12.2010 | 28,57 %         |                                     | 9 |  |  |  |
| Die anschenhane USI, wird je Buchung anhand des am Fälligkeits-Wentstellungsdatum der Buchung gültigen USI-pflichtigen Gewenteanteile oder eines hinterlegten Pauschalwentes berechnet. |            |                 |                                     |   |  |  |  |

 die "USt.-pflichtige Fläche: Historie" auf der zugehörigen gesonderten Registerkarte zeigt den Gewerbeanteil im Objekt an der Wohn-/Gewerbefläche des Objektes taggenau

| 🛊 > Ahrochrungen > Utsatzsteurabrechnung > US2-pflichtige Fächt: Hatorie |                                                   |                                |                           |                              |                          |                      |                             |                       |         |  |
|--------------------------------------------------------------------------|---------------------------------------------------|--------------------------------|---------------------------|------------------------------|--------------------------|----------------------|-----------------------------|-----------------------|---------|--|
|                                                                          |                                                   |                                |                           |                              | Umsatzste                | uerabrechnung UStpfl | lichtige Fläche: Historie 🚺 | UStpflichtige Fläche: | Details |  |
|                                                                          |                                                   |                                |                           |                              |                          |                      |                             |                       |         |  |
| UStpflichtige Fläche: Historie                                           |                                                   |                                |                           |                              |                          |                      |                             |                       |         |  |
| UStpflichtiger Fläc                                                      | USL-pflichtiger Flächenanteil gem. §9 Abs. 2 UStG |                                |                           |                              |                          |                      |                             |                       |         |  |
|                                                                          |                                                   |                                |                           |                              |                          |                      |                             |                       |         |  |
| von → 01.01.201                                                          | 0 bis → 31.12.2010                                | anzeigen                       |                           |                              |                          |                      |                             |                       |         |  |
|                                                                          |                                                   |                                |                           |                              |                          |                      |                             |                       |         |  |
| Wohn/Gewerhefläche                                                       | Verwaltungseinheiter                              | N                              |                           |                              | nauschaler Prozentwert f | ir anrechenhare USt  | _                           |                       |         |  |
|                                                                          |                                                   | ,<br>                          |                           |                              |                          |                      |                             | Aktion                |         |  |
| von                                                                      | bis                                               | Gesamtfläche (m <sup>*</sup> ) | UStpflichtige Fläche (m*) | UStpflichtiger Flächenanteil | von                      | bis                  | Pauschalwert                |                       |         |  |
| 01.01.2010                                                               | 31.12.2010                                        | 280,00                         | 80,00                     | 28,57 %                      | 01.01.2010               | 30.06.2010           |                             | 10,00 %               |         |  |
|                                                                          |                                                   |                                |                           |                              |                          |                      |                             |                       |         |  |

• die "USt.-pflichtige Fläche: **Details**" auf der zugehörigen gesonderten Registerkarte zeigt die optierten Mieter/Leerstand-VE im Objekt mit ihrer Wohn-/Gewerbefläche

| A suburnarigat s unascanderareunitarig s con-priority a taux, cetari |                   |                     |                             |       |              |      |                    |                                     |                               |
|----------------------------------------------------------------------|-------------------|---------------------|-----------------------------|-------|--------------|------|--------------------|-------------------------------------|-------------------------------|
|                                                                      |                   |                     |                             |       |              |      | Umsatzsteuerabrect | nung UStpflichtige Fläche: Historie | UStpflichtige Fläche: Details |
| UStpflichtige Fläche:                                                | Details           |                     |                             |       |              |      |                    |                                     |                               |
| UStpflichtiger Flächen                                               | anteil gem. §9 Ab | s. 2 UStG           |                             |       |              |      |                    |                                     |                               |
| Stichtag → 30.06.2010                                                | anzeigen          |                     |                             |       |              |      |                    |                                     |                               |
|                                                                      |                   | Wohn-/Gewerbefläche | Anzahl Einheiten mit Fläche | n     |              |      |                    |                                     |                               |
| gesamt                                                               |                   | 280,00 m²           |                             | 5     |              |      |                    |                                     |                               |
| UStpflichtig (absolut)                                               |                   | 80,00 m²            |                             | 1     |              |      |                    |                                     |                               |
| UStpflichtig (relativ)                                               |                   | 28,57 %             |                             |       |              |      |                    |                                     |                               |
| pauschaler Prozentwert für                                           | anrechenbare USt. | 10,00 %             |                             |       |              |      |                    |                                     |                               |
|                                                                      |                   |                     |                             |       |              |      |                    |                                     |                               |
| UStpflichtige Flächer                                                | 1                 |                     |                             |       |              |      |                    |                                     |                               |
| Cabluda                                                              | Verwaltung        | gseinheit           |                             |       |              |      |                    |                                     |                               |
| George                                                               | Art der VE        |                     | VE-Nummer                   |       | Beschreibung | Lage | Nutzer             | UStpflichtige Fläche                |                               |
| 1.Gebäude                                                            | Gewerbeei         | nheit               |                             | 10001 | Laden        | EG   | Leerstand          |                                     | 80,00 m <sup>2</sup>          |
| Gesamtsumme: UStp                                                    | flichtige Flächer | ı                   |                             |       |              |      | Σ                  |                                     | 80,00 m <sup>2</sup>          |

Die Auswertungen "USt.-pflichtige Fläche: Historie" und "Details" ist objektübergreifend.

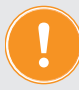

Die Umsatzsteuer-Abrechnung wird NICHT im System gespeichert. Sie können diese jedoch erneut erstellen. Beachten Sie, dass sich bei späteren Änderungen an den Buchungen auch Änderungen in der erneuten Abrechnung ergeben können. Ggf. nutzen Sie zuvor den Periodenabschluss (siehe ↗ Kapitel "7.2 Buchungen"), um die Buchungen revisionssicher zu halten.

Sie können die Abrechnung auch als PDF-Datei erstellen, indem Sie auf die Schaltfläche PDF klicken und/oder die PDF-Datei im Dokumentenmanagment speichern, indem Sie auf die Schaltfläche PDF->DMS klicken. Damit ist die einmal erstellte USt.-Abrechnung zu jedem Zeitpunkt dort verfügbar.

## 16.2 Abrechnung Steuerermäßigung nach § 35 EStG

Um zu erfassen, welche Aufwendungen im Sinne des § 35 EStG

- für sozialversicherungspflichtige Beschäftigungen
- für die Inanspruchnahme von haushaltsnahen Dienstleistungen
- für die Inanspruchnahme von Handwerkerleistungen

einer Steuervergünstigung unterliegen, müssen Sie Rechnungen beim Buchen mit einer Zusatzinformation versehen.

Wählen Sie

- bei der Buchung der Rechnung die Schaltfläche speichern und §35 / Skonto-Staffelung bearbeiten oder
- für die nachträgliche Eingabe die Schaltfläche <u>\$35/Skonto</u> in der Einzelansicht der betreffenden Rechnung

und geben Sie die vom Rechnungssteller angegebenen Werte in folgende Tabelle ein:

| Leistungen nach §35 EStG             |        |            |            |  |  |  |  |  |  |
|--------------------------------------|--------|------------|------------|--|--|--|--|--|--|
| Duchungspositionen                   |        |            |            |  |  |  |  |  |  |
| Kostenkonto                          | Betrag | USt. inkl. | Abgrenzung |  |  |  |  |  |  |
| 040300 Reinigungskosten              | 90,00€ | 19,00 %    | 18.03.2024 |  |  |  |  |  |  |
| B Bitte wählen     ▼     C Tatigkeit |        |            |            |  |  |  |  |  |  |

Abb. 345: Leistungen nach §35 EStG

Die Auflistung aller Beträge rufen Sie auf, indem Sie auf den Menüpunkt:

| Abrechnung                               | → <sup>B</sup> §35-Übersicht kl                                                                                                    | icken.                                   |            |  |  |  |  |  |
|------------------------------------------|----------------------------------------------------------------------------------------------------|------------------------------------------|------------|--|--|--|--|--|
| • 🗈 🗉                                    | 🗅 🔟 🖂 🖆 🖆 🎯 🗞 🕫 Mier                                                                                                    | MFH Sportforum 2<br>Am Sportforum 2, 010 | 😰 : 😂 🏯 🗗  |  |  |  |  |  |
| Objektmenu 🍫 💁                           | 🚖 » Abrechnungen » Übersicht §35 EStG » anzeigen                                                                                                    |                                          |            |  |  |  |  |  |
| Umsatzsteuerab-<br>rechnung              | Obersicht §35 EStG           Steuerbegingstigte Leistungen nach §35a und §35c Einkommensteuergesetz           Abgenzungsdatum         von → 01012015         bis → 16032024         ancenge | a                                        |            |  |  |  |  |  |
| Uberschussrechnung                       | Kostenkonto                                                                                                    | Art der Dienstleistungen                 | Ausgaben   |  |  |  |  |  |
| <ul> <li>Bankkonto-Abrechnung</li> </ul> | Haushaltsnahe Dienstleistungen                                                                                                    |                                          |            |  |  |  |  |  |
| Abrechnung Mietobjekt                    | 040100 Hausmeisterkosten                                                                                                    | Lohnkosten                               | 1.320,00 € |  |  |  |  |  |
| Auswertungen                             | 040400 Gartenarbeiten                                                                                                    | Lohnkosten                               | 450,00 €   |  |  |  |  |  |
| Kontakte                                 | 040500 Winterdienst                                                                                                    | Lohnkosten                               | 670,00 €   |  |  |  |  |  |
| 0                                        | 044300 Wartung Aufzug                                                                                                    | Lohnkosten                               | 210,00 €   |  |  |  |  |  |
| Ø Belegungen                             | 047000 Kleinreparaturen                                                                                                    | Lohnkosten                               | 37,00 €    |  |  |  |  |  |
| Dienstleister                            | Summe: Haushaltanahe Dienstileistungen 🖇 2.687,00 €                                                                                                    |                                          |            |  |  |  |  |  |
| S Zählermanagement                       | Handwerkerleistungen                                                                                                    |                                          |            |  |  |  |  |  |
| Bestandsdaten                            | 041100 Schornsteinfeger                                                                                                    | Lohnkosten                               | 420,00 €   |  |  |  |  |  |
| Neuvermietung                            | 044300 Wartung Aufzug                                                                                                    | Lohnkosten                               | 350.00 €   |  |  |  |  |  |
| Zahlungen (Mieter)                       | Summe: Handwerkerleistungen                                                                                                    |                                          | Σ 770,00 € |  |  |  |  |  |

Abb. 346: Zusammenfassung anrechenbarer Beträge nach §35 EStG

Tragen Sie den gewünschten Abrechnungszeitraum ein und generieren Sie die summierten Beträge, indem Sie auf die Schaltfläche anzeigen klicken.

Diese Abrechnung können Sie jederzeit erneut aufrufen oder als PDF-Datei generieren, indem Sie auf die Schaltfläche PDF klicken. Klicken Sie auf die Schaltfläche PDF im DMS ablegen, um das PDF-Dokument im Modul "DMS" 🖸 zu archivieren.

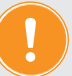

Die Anteile der Beträge gemäß § 35 je Mieter (WEG: Eigentümer) werden auch als Bestandteil in der BKA (WEG: HG-Abrechnung) ausgewiesen.

## 16.3 Abrechnung Mietobjekt

Klicken Sie auf "*Abrechnungen"* im Objektmenü, um im gleichnamigen Menüpunkt für jeden beliebig wählbaren Zeitraum eine Abrechnung eines Mietobjektes zu erstellen.

|        | ⓓ                     | 18            |      |             | hi.      | $\bowtie$  | *       | 1   |           | <b>(0</b> ) | 2         | Q           | 10006<br>MIET | MFH Sportforum 2<br>Am Sportforum 2, 01080 Dresden | ◎ • 45<br>◎ • | admin | €     |
|--------|-----------------------|---------------|------|-------------|----------|------------|---------|-----|-----------|-------------|-----------|-------------|---------------|----------------------------------------------------|---------------|-------|-------|
| Objek  | tmenü                 | <b>%</b>      | 88   | I Al        | prechnun | gen Mieto  | bjekt   |     | 🏫 » At    | prechnunge  | n » Abrec | hnung Mieto | objekt » hir  | ızufügen                                           |               |       | Hilfe |
|        | (extern)              | abreen        | ung  | 1           | 01.01.3  | 2015 - 31. | 12.2015 |     | Abre      | chnung      | Mietobje  | ekt         |               |                                                    |               |       |       |
|        | Umsatzste<br>rechnung | euerab-       |      |             |          |            |         |     | von       | 1           |           |             | → 01.0        | 01.2024                                            |               |       |       |
|        | §35-Über              | sicht         |      |             |          |            |         |     | bis       |             |           |             | → 18.0        | 03.2024                                            |               |       |       |
|        | Einnahme<br>Überschu  | -<br>ssrechnu | ng   |             |          |            |         |     | Dar       | stellung    |           |             | → <b>○</b> ।  | orutto 🔿 netto + USt.                              |               |       |       |
|        | Bankkonte             | o-Abrech      | nung |             |          |            |         |     | mit       | Altschuld   | en beende | eter        | → 🗹           |                                                    |               |       |       |
|        | Abrechnı<br>Mietobjel | ing<br>t      |      |             |          |            |         |     | Mie       | tvertrage   |           |             |               |                                                    |               |       |       |
|        | Auswert               | ungen         |      | -           |          |            |         |     |           |             |           |             |               |                                                    |               |       |       |
| Ø      | Kontakte              |               |      | <b>,</b> [« | 1 > 1    |            |         |     |           |             |           |             |               |                                                    |               |       |       |
| Objekt | schließen             |               |      | III +       | -        |            |         | III | erstellen |             |           |             |               |                                                    |               |       |       |

Abb. 347: Auswahl Zeitraum für Abrechnung Mietobjekt

Geben Sie an, ob Sie die gebuchten Werte in der Abrechnung Brutto oder alternativ als Nettowerte mit USt.-Ausweis benötigen. Voraussetzung ist, dass die Steuersätze in den Buchungen korrekt erfasst wurden. Basis der Abrechnung sind die tatsächlich erfolgten Zahlungsflüsse (Ist/ Wertstellungsdatum).

Sie erhalten ein drei-teiliges Dokument, das neben umfangreichen Ertrags- und Kostenaussagen den Abgleich mit dem Kontostand des Mietkontos ermöglicht.

#### 1.Teil: Zahlungen Mieter

| Objekt:<br>Abrechnungszeitraum | Musterst              | Musterstraße 1, 06108 Musterstadt<br>01.01.2016 - 08.08.2016 |      |              |            |            |            |  |  |  |  |
|--------------------------------|-----------------------|--------------------------------------------------------------|------|--------------|------------|------------|------------|--|--|--|--|
| . Zahlungen Miet               | er                    | 1                                                            |      |              |            |            |            |  |  |  |  |
| Debitoren-Kontonr.             | Name                  | Mieteinheit                                                  |      | Saldovortrag | Soll       | Zahlung    | Saldo      |  |  |  |  |
|                                |                       | Beschreibung                                                 | Lage | 31.12.2015   |            |            | 08.08.2016 |  |  |  |  |
| 080001                         | Arztpraxis            | Praxis                                                       | EG   | 0,00€        | 1.774,98 € | 1.774,98 € | 0,00 €     |  |  |  |  |
| 080002                         | Hans Krause           | Wohnung 1                                                    | EG   | 0,00€        | 1.605,00 € | 1.605,00 € | 0,00 (     |  |  |  |  |
|                                |                       | Wohnung 2                                                    | 1.0G | 449,14 €     | 1.990,50 € | 1.327,00 € | 1.112,64   |  |  |  |  |
| 080003                         | Susanne & Frank Meyer | wonning 2                                                    |      |              |            |            |            |  |  |  |  |
| 080003<br>080004               | Peter Müller          | Wohnung 3                                                    | DG   | 0,00€        | 2.115,00 € | 2.535,00 € | -420,00 (  |  |  |  |  |

Abb. 348: Zahlungen Mieter in Abrechnung Mietobjekt

Je Mieter sind Saldo am letzten Tag vor Beginn des AZ, die Forderungen an ihn, die Zahlungen und der Saldo am letzten Tag des AZ aufgelistet. Hier sind auch Überzahlungen (Zahlungen des Mieters ohne Soll) eingerechnet.

#### 2.Teil: Einnahme-Überschuss

Dieser Teil der Abrechnung deckt sich mit der Einnahme-Überschuss-Rechnung "Ist" aus gleichnamigen Menüpunkt des Objektmenüs, allerdings sind die Einnahmen/Ausgaben (außer Mieterträge) mit allen Einzelbuchungen aufgelistet.

Zahlungen des Mieters ohne "Soll" sind nicht enthalten, da diese sich keinem Ertrag zuordnen lassen.

Die Konten, die im Kontenrahmen mit <sup>EUR / Ust-Abrechnung</sup> → •ja Onein gekennzeichnet sind, sind aufgelistet. Voreingestellt ist diese Markierung bei "Einnahmen/Ausgaben", die sich aus der Bewirtschaftung des Objektes erklären und zur Rentabilität des Objektes beitragen (Erträge/ Kosten).

Auszahlungen von Mietüberschüssen sind z.B. keine dieser Ausgaben.

| Einnahmen                                                                                                    |                                                                                                    |   |                       |                                                                                                    | 8.945,55                                                                                                    |
|----------------------------------------------------------------------------------------------------|----------------------------------------------------------------------------------------------------|---|-----------------------|----------------------------------------------------------------------------------------------------|----------------------------------------------------------------------------------------------------|
| Ausgaben                                                                                                    |                                                                                                    |   |                       |                                                                                                    | -1.951,10                                                                                                    |
| Überschuss                                                                                                    |                                                                                                    |   |                       |                                                                                                    | 6.994,45                                                                                                    |
|                                                                                                    |                                                                                                    |   |                       |                                                                                                    |                                                                                                    |
| innahmen (†                                                                                                    | lieterträge and sonstige Erträge)                                                                                                    |   |                       |                                                                                                    |                                                                                                    |
| Kto-Nr.                                                                                                    | Name                                                                                                    | 2 | lugang                | Abgang                                                                                                    | Saldo                                                                                                    |
| Mieterträge                                                                                                    |                                                                                                    |   |                       |                                                                                                    | 1                                                                                                    |
| 060000                                                                                                    | Miete                                                                                                    |   | 6.373,9               | 95 €                                                                                                    | 6.373,95                                                                                                    |
| 060100                                                                                                    | Betriebskosten-VZ                                                                                                    |   | 984,6                 | 35 €                                                                                                    | 984,65                                                                                                    |
| 060200                                                                                                    | Heizkosten-VZ                                                                                                    |   | 808,6                 | 65€                                                                                                    | 808,65                                                                                                    |
| 060300                                                                                                    | Garage                                                                                                    |   | 520,0                 | 00€                                                                                                    | 520,00                                                                                                    |
| 060400                                                                                                    | Stellplatz                                                                                                    |   | 202,0                 | 00 €                                                                                                    | 202,00                                                                                                    |
| 060600                                                                                                    | Einbauküchenzuschlag                                                                                                    |   | 45,0                  | 00€                                                                                                    | 45,00                                                                                                    |
| Summe Mietertr                                                                                                    | äge                                                                                                    | Σ | 8.934,2               | 25€ 0,00€                                                                                                    | 8.934,25                                                                                                    |
|                                                                                                    |                                                                                                    |   |                       |                                                                                                    |                                                                                                    |
| sonstige Erträge                                                                                                    |                                                                                                    |   |                       |                                                                                                    |                                                                                                    |
| 028100                                                                                                    | Zinseinnahmen Mietkonto                                                                                                    |   | 11,:                  | 30 €                                                                                                    | 11,30                                                                                                    |
| 31.03.2016                                                                                                    | 2016-278 Zinsertrag Mietkonto I.Quartal                                                                                                    |   | 11,                   | 30 €                                                                                                    |                                                                                                    |
| Summe sonstige                                                                                                    | e Erträge                                                                                                    | Σ | 11,3                  | 30 € 0,00 €                                                                                                    | 11,30                                                                                                    |
| Summe Einna                                                                                                    | hmen                                                                                                    | Σ | 8.945,5               | 5€ 0,00€                                                                                                    | 8.945,55                                                                                                    |
| Summe Einna                                                                                                    | h <b>men</b><br>usgabe-Konten mit EÜR = ja)                                                                                                    | Σ | 8.945,5               | 5€ 0,00€                                                                                                    | 8.945,55                                                                                                    |
| Summe Einna<br>Lusgaben (Au<br>Kto-Nr.                                                                                                    | hmen<br>isgabe-Konten mit EÜR = ja)<br>Name                                                                                                    | Σ | 8.945,5<br>Zugang     | 5 € 0,00 €<br>Abgang                                                                                                    | 8.945,55<br>Saldo                                                                                                 |
| Summe Einna<br>Lusgaben (At<br>Kto-Nr.<br>umlagefähige Ko                                                                                                    | hmen<br>usgabe-Konten mit EÜR = ja)<br>Name<br>sten                                                                                                    | Σ | 8.945,5<br>Zugang     | 5 € 0,00 €<br>Abgang                                                                                                    | 8.945,55<br>Saldo                                                                                                 |
| Lusgaben (At<br>Kto-Nr.<br>umlagefähige Ko<br>041000                                                                                                    | hmen<br>usgabe-Konten mit EÜR = ja)<br>Name<br>Isten<br>Brennstoffkosten                                                                                                    | Σ | 8.945,5<br>Zugang     | 5 € 0,00 €<br>Abgang<br>930,00 €                                                                                                    | 8.945,55<br>Saldo                                                                                                 |
| Kto-Nr.<br>umlagefähige Kc<br>041000<br>31.03.2016                                                                                                    | Isgabe-Konten mit EÜR = ja) Name Isten Brennstoffkosten 2016-285 Auszahlung Abschlagszahlungen                                                                                                    | Σ | 8.945,5<br>Zugang     | 5 € 0,00 €<br>Abgang<br>930,00 €<br>310,00 €                                                                                                    | 8.945,55<br>Saldo                                                                                                 |
| Summe Einna<br>Kusgaben (Ar<br>Kto-Nr.<br>umlagefähige Kc<br>041000<br>31.03.2016<br>31.03.2016                                                                                                    | hmen<br>isgabe-Konten mit EÜR = ja)<br>Name<br>isten<br>Brennstoffkosten<br>2016-285 Auszahlung Abschlagszahlungen<br>2016-286 Auszahlung Abschlagszahlungen                                                                                                    | Σ | 8.945,5<br>Zugang     | 5 € 0,00 €<br>Abgang<br>930,00 €<br>310,00 €<br>310,00 €                                                                                                    | 8.945,55<br>Saldo                                                                                                 |
| Lusgaben (Ar<br>Kto-Nr.<br>umlagefähige Kc<br>041000<br>31.03.2016<br>31.03.2016<br>31.03.2016                                                                                                    | hmen<br>isgabe-Konten mit EÜR = ja)<br>Name<br>isten<br>Brennstoffkosten<br>2016-285 Auszahlung Abschlagszahlungen<br>2016-286 Auszahlung Abschlagszahlungen<br>2016-287 Auszahlung Abschlagszahlungen                                                                                                    | Σ | 8.945,5<br>Zugang     | 5 €         0,00 €           Abgang                                                                                                    | 8.945,55<br>Saldo<br>-930,00                                                                                      |
| Lusgaben (Ar<br>Kto-Nr.<br>umlagefähige Kc<br>041000<br>31.03.2016<br>31.03.2016<br>31.03.2016<br>041300                                                                                                    | hmen<br>isgabe-Konten mit EÜR = ja)<br>Name<br>Isten<br>Brennstoffkosten<br>2016-285 Auszahlung Abschlagszahlungen<br>2016-286 Auszahlung Abschlagszahlungen<br>2016-287 Auszahlung Abschlagszahlungen<br>Wartung Heizung                                                                                                    | Σ | 8.945,5<br>Zugang     | 5 €         0,00 €           Abgang                                                                                                    | 8.945,55<br>Saldo<br>-930,00<br>-280,50                                                                           |
| Lusgaben (Au<br>Kto-Nr.<br>umlagefähige Kc<br>041000<br>31.03.2016<br>31.03.2016<br>31.03.2016<br>041300<br>31.03.2016                                                                                                    | hmen<br>isgabe-Konten mit EÜR = ja)<br>Name<br>sten<br>Brennstoffkosten<br>2016-285 Auszahlung Abschlagszahlungen<br>2016-286 Auszahlung Abschlagszahlungen<br>2016-287 Auszahlung Abschlagszahlungen<br>Wartung Heizung<br>2016-281 Auszahlung Wartung                                                                                                    | Σ | 8.945,5<br>Zugang     | Abgang           930.00 €           310.00 €           310.00 €           280.50 €           280.50 €                                                                                                    | 8.945,55<br>Saldo<br>-930,00<br>-280,50                                                                           |
| Lusgaben (Au<br>Kto-Nr.<br>umlagefähige Kc<br>041000<br>31.03.2016<br>31.03.2016<br>041300<br>31.03.2016<br>042000                                                                                                    | hmen<br>isgabe-Konten mit EÜR = ja)<br>Name<br>ston<br>Brennstoffkosten<br>2016-285 Auszahlung Abschlagszahlungen<br>2016-286 Auszahlung Abschlagszahlungen<br>2016-287 Auszahlung Abschlagszahlungen<br>Wartung Heizung<br>2016-281 Auszahlung Wartung<br>Wasser allgemein                                                                                                    | Σ | 8.945,5<br>Zugang     | Abgang           930.00 €           310.00 €           310.00 €           280.50 €           280.50 €           500.00 €                                                                                                    | 8.945,55<br>Saldo<br>-930,00<br>-280,50<br>-280,50                                                                |
| Lusgaben         (Ai           Kto-Nr.         041000           31.03.2016         31.03.2016           31.03.2016         31.03.2016           041300         31.03.2016           0432016         31.03.2016           04300         31.03.2016           04300         31.03.2016                                                                                                    | hmen<br>isgabe-Konten mit EÜR = ja)<br>Name<br>sten<br>Brennstoffkosten<br>2016-285 Auszahlung Abschlagszahlungen<br>2016-286 Auszahlung Abschlagszahlungen<br>2016-287 Auszahlung Abschlagszahlungen<br>Wartung Heizung<br>2016-281 Auszahlung Wartung<br>Wasser allgemein<br>2016-288 Auszahlung Wasser Abschlagsza                                                                                                    | Σ | 8.945,5               | Abgang           930.00 €           310.00 €           310.00 €           280.50 €           280.50 €           500.00 €                                                                                                    | 8.945,55<br>Saldo<br>-930,00<br>-280,50<br>-280,50                                                                |
| Kto-Nr.<br>umlagefähige Kc<br>041000<br>31.03.2016<br>31.03.2016<br>31.03.2016<br>041300<br>31.03.2016<br>042000<br>31.03.2016<br>043000                                                                                                    | hmen isgabe-Konten mit EÜR = ja) Name sten Brennstoffkosten 2016-285 Auszahlung Abschlagszahlungen 2016-286 Auszahlung Abschlagszahlungen 2016-287 Auszahlung Abschlagszahlungen Wartung Heizung 2016-281 Auszahlung Wartung Wasser allgemein 2016-288 Auszahlung Wasser Abschlagsza Allgemeinstrom                                                                                                    | Σ | 8.945,5               | Abgang           930,00 €           310,00 €           310,00 €           280,50 €           280,50 €           500,00 €           195,00 €                                                                                                    | 8.945,55<br>Saldo<br>-930,00<br>-280,50<br>-280,50<br>                                                            |
| Lusgaben (Au<br>Kto-Nr.<br>umlagefähige Kc<br>041000<br>31.03.2016<br>31.03.2016<br>041300<br>31.03.2016<br>042000<br>31.03.2016<br>043000<br>31.03.2016                                                                                                    | hmen isgabe-Konten mit EÜR = ja) Name sten Dennstoffkosten 2016-285 Auszahlung Abschlagszahlungen 2016-286 Auszahlung Abschlagszahlungen 2016-287 Auszahlung Abschlagszahlungen Wartung Heizung 2016-281 Auszahlung Watung Wasser allgemein 2016-288 Auszahlung Wasser Abschlagsza Allgemeinstrom 2016-282 Auszahlung Abschlagszahlungen                                                                                                    | Σ | 8.945,5               | 5 €         0,00 €           Abgang                                                                                                    | 8.945,55                                                                                                    |
| Lusgaben (Au<br>Kto-Nr.<br>umlagefähige Kc<br>041000<br>31.03.2016<br>31.03.2016<br>041300<br>31.03.2016<br>042000<br>31.03.2016<br>043000<br>31.03.2016<br>31.03.2016                                                                                                    | hmen  isgabe-Konten mit EÜR = ja)  Name  sten  Brennstoffkosten  2016-285 Auszahlung Abschlagszahlungen  2016-286 Auszahlung Abschlagszahlungen  2016-287 Auszahlung Watung  2016-281 Auszahlung Watung  Wasser allgemein  2016-288 Auszahlung Wasser Abschlagsza  Allgemeinstrom  2016-282 Auszahlung Abschlagszahlungen  2016-283 Auszahlung Abschlagszahlungen                                                                                                    | Σ | 8.945,5               | Abgang           Abgang           930,00 €           310,00 €           310,00 €           280,50 €           280,50 €           500,00 €           1950,00 €           6           500,00 €           80,00 €                                                                                                    | 8.945,55<br>Saldo<br>-930,00<br>-280,50<br>-280,50<br>                                                            |
| Lusgaben (Au<br>Kto-Nr.<br>umlagefähige Kc<br>041000<br>31.03.2016<br>31.03.2016<br>041300<br>31.03.2016<br>042000<br>31.03.2016<br>043000<br>31.03.2016<br>31.03.2016<br>31.03.2016                                                                                                    | hmen usgabe-Konten mit EÜR = ja) Name sten Brennstoffkosten 2016-285 Auszahlung Abschlagszahlungen 2016-286 Auszahlung Abschlagszahlungen 2016-287 Auszahlung Abschlagszahlungen 2016-281 Auszahlung Wattung 2016-281 Auszahlung Wattung 2016-288 Auszahlung Wasser Abschlagsza Allgemeinstrom 2016-282 Auszahlung Abschlagszahlungen 2016-283 Auszahlung Abschlagszahlungen 2016-284 Auszahlung Abschlagszahlungen                                                                                                    | Σ | 8.945,5               | Abgang           930,00 €           310,00 €           310,00 €           200,00 €           200,00 €           100,00 €           200,00 €           100,00 €           200,00 €           100,00 €           200,00 €           500,00 €           500,00 €           500,00 €           500,00 €           500,00 €           500,00 €           500,00 €           500,00 €           500,00 €           500,00 €           500,00 €           500,00 €           500,00 €           500,00 €           500,00 €           500,00 €           500,00 €           500,00 €           500,00 €           500,00 €           500,00 €           500,00 €           500,00 €           500,00 €           500,00 €           500,00 €           500,00 €           500,00 €           500,00 €           500,00 €           500,00 €           500,00 €           500,00 € <td< td=""><td>8.945,55</td></td<> | 8.945,55                                                                                                    |
| Summe Einna           (Ausgaben (Au           Kto-Nr.           umlagefähige Kc           041000           31.03.2016           31.03.2016           31.03.2016           041300           31.03.2016           043000           31.03.2016           042000           31.03.2016           043000           31.03.2016           043000           31.03.2016           31.03.2016           31.03.2016           31.03.2016           31.03.2016           31.03.2016           31.03.2016           31.03.2016                                                                                                    | hmen  isgabe-Konten mit EÜR = ja)  Name  ston  Brennstoffkosten  2016-285 Auszahlung Abschlagszahlungen  2016-286 Auszahlung Abschlagszahlungen  2016-287 Auszahlung Watung  2016-281 Auszahlung Watung  Wasser allgemein  2016-288 Auszahlung Wasser Abschlagsza  Allgemeinstrom  2016-282 Auszahlung Abschlagszahlungen  2016-284 Auszahlung Abschlagszahlungen  2016-284 Auszahlung Abschlagszahlungen  2016-284 Auszahlung Abschlagszahlungen  2016-284 Auszahlung Abschlagszahlungen  2016-284 Auszahlung Abschlagszahlungen  2016-284 Auszahlung Abschlagszahlungen  2016-284 Auszahlung Abschlagszahlungen  2016-284 Auszahlung Abschlagszahlungen                                                                                                    | Σ | 8.945,5<br>Zugang     | Abgang           Abgang           300.00 €           310.00 €           310.00 €           310.00 €           310.00 €           310.00 €           310.00 €           310.00 €           310.00 €           310.00 €           310.00 €           310.00 €           310.00 €           310.00 €           310.00 €           310.00 €           500.00 €           500.00 €           500.00 €           65.00 €           65.00 €           65.00 €           1.905.50 €                                                                                                    | 8.945,55                                                                                                    |
| Summe Einna<br>Kto-Nr.<br>umlagefähige Kc<br>041000<br>31.03.2016<br>31.03.2016<br>31.03.2016<br>041300<br>31.03.2016<br>042000<br>31.03.2016<br>31.03.2016<br>31.03.2016<br>31.03.2016<br>31.03.2016<br>31.03.2016<br>31.03.2016                                                                                                    | hmen  isgabe-Konten mit EÜR = ja)  Name  ston  Brennstoffkosten  2016-285 Auszahlung Abschlagszahlungen  2016-286 Auszahlung Abschlagszahlungen  2016-287 Auszahlung Waster Abschlagsza Wartung Heizung  2016-288 Auszahlung Waster Abschlagsza  Allgemeinstrom  2016-282 Auszahlung Abschlagszahlungen  2016-284 Auszahlung Abschlagszahlungen  2016-284 Auszahlung Abschlagszahlungen  2016-284 Auszahlung Abschlagszahlungen  2016-284 Auszahlung Abschlagszahlungen  2016-284 Auszahlung Abschlagszahlungen  2016-284 Auszahlung Abschlagszahlungen  2016-284 Auszahlung Abschlagszahlungen                                                                                                    | Σ | 8.945,5<br>Zugang     | Abgang           Abgang           310.00 €           310.00 €           310.00 €           310.00 €           310.00 €           310.00 €           310.00 €           310.00 €           310.00 €           310.00 €           310.00 €           310.00 €           310.00 €           310.00 €           310.00 €           500.00 €           500.00 €           500.00 €           65.00 €           65.00 €           65.00 €           1.905.50 €                                                                                                    | 8.945,55                                                                                                    |
| Kto-Nr.<br>umlagefähige Kc<br>041000<br>31.03.2016<br>31.03.2016<br>31.03.2016<br>041300<br>31.03.2016<br>042000<br>31.03.2016<br>043000<br>31.03.2016<br>31.03.2016<br>31.03.2016<br>31.03.2016<br>31.03.2016<br>31.03.2016<br>31.03.2016<br>31.03.2016                                                                                                    | hmen  isgabe-Konten mit EÜR = ja)  Name  isten  Brennstoffkosten  2016-285 Auszahlung Abschlagszahlungen  2016-287 Auszahlung Abschlagszahlungen  2016-287 Auszahlung Wartung  Wasser aligemein  2016-288 Auszahlung Wasser Abschlagsza  Aligemeinstrom  2016-283 Auszahlung Abschlagszahlungen  2016-284 Auszahlung Abschlagszahlungen  2016-284 Auszahlungen                                          | Σ | 8.945,5<br>Zugang     | 5 €         0,00 €           Abgang         930,00 €           310,00 €         310,00 €           310,00 €         310,00 €           280,50 €         280,50 €           280,50 €         500,00 €           195,00 €         65,00 €           5,00,00 €         550,00 €           195,00 €         65,00 €           1,905,50 €         550,00 €                                                                                                    | 8.945,55 Saldo -930,00 -000 -000 -000 -000 -195,00 -195,00 -195,00 -000 -000 -000 -000 -000 -000 -000             |
| Summe Einna<br>Kto-Nr.<br>umlagefähige Ko<br>041000<br>31.03.2016<br>31.03.2016<br>041300<br>31.03.2016<br>042000<br>31.03.2016<br>043000<br>31.03.2016<br>31.03.2016<br>31 | hmen  isgabe-Konten mit EÜR = ja)  Name  sten  Brennstoffkosten  2016-285 Auszahlung Abschlagszahlungen  2016-286 Auszahlung Abschlagszahlungen  2016-287 Auszahlung Wartung  2016-281 Auszahlung Wartung  Wasser allgemein  2016-288 Auszahlung Wasser Abschlagsza  Allgemeinstrom  2016-282 Auszahlung Abschlagszahlungen  2016-284 Auszahlung Abschlagszahlungen  2016-284 Auszahlungen  2016-284 Auszahlungen  2016-284 Auszahlungen  2016- | Σ | 8.945,5<br>Zugang     | Abgang           Abgang           930.00 €           310.00 €           310.00 €           310.00 €           280.50 €           280.50 €           500.00 €           195.00 €           65.00 €           195.00 €           195.50 €                                                                                                    | 8.945,55 Saldo -930,00 -000 -000 -000 -000 -000 -000 -000                                                         |
| Summe Einna<br>Kto-Nr.<br>umlagefähige Kc<br>041000<br>31.03.2016<br>31.03.2016<br>31.03.2016<br>041300<br>31.03.2016<br>042000<br>31.03.2016<br>31.03.2016<br>31.03.2016<br>31.03.2016<br>Summe umlagefähi<br>047000<br>31.03.2016                                                                                                    | hmen  isgabe-Konten mit EÜR = ja)  Name  sten  Brennstoffkosten  2016-285 Auszahlung Abschlagszahlungen  2016-286 Auszahlung Abschlagszahlungen  2016-287 Auszahlung Martung  2016-281 Auszahlung Wartung  2016-288 Auszahlung Wasser Abschlagsza  Allgemeinstrom  2016-282 Auszahlung Abschlagszahlungen  2016-284 Auszahlung Abschlagszahlungen  2016-284 Auszahlung Abschlagszahlungen  2016-289 Auszahlung Abschlagszahlungen                                                                                                    | Σ | 8.945,5               | Abgang           Abgang           310.00 €           310.00 €           310.00 €           310.00 €           310.00 €           310.00 €           310.00 €           310.00 €           310.00 €           310.00 €           310.00 €           310.00 €           310.00 €           310.00 €           310.00 €           310.00 €           310.00 €           310.00 €           500.00 €           500.00 €           500.00 €           500.00 €           500.00 €           500.00 €           500.00 €           500.00 €           500.00 €           500.00 €           500.00 €           500.00 €           500.00 €           500.00 €           500.00 €           500.00 €           500.00 €           500.00 €           500.00 €           500.00 €           500.00 €           500.00 €           500.00 €           500.00 €           500.00 €           5                          | 8.945,55                                                                                                    |
| Summe Einna<br>Kto-Nr.<br>umlagefähige Ko<br>041000<br>31.03.2016<br>31.03.2016<br>041300<br>31.03.2016<br>041300<br>31.03.2016<br>043000<br>31.03.2016<br>31.03.2016<br>31.03.2016<br>Summe umlagefähi<br>047000<br>31.03.2016<br>Summe nicht um                                                                                                    | hmen  sigabe-Konten mit EÜR = ja)  Name  sten  Brennstoffkosten  2016-285 Auszahlung Abschlagszahlungen  2016-286 Auszahlung Abschlagszahlungen  2016-287 Auszahlung Master Abschlagszahlungen  2016-288 Auszahlung Wasser Abschlagszahlungen  2016-288 Auszahlung Masser Abschlagszahlungen  2016-288 Auszahlung Abschlagszahlungen  2016-289 Auszahlung Abschlagszahlungen  2016-284 Auszahlung Abschlagszahlungen  2016-284 Auszahlung Abschlagszahlungen  2016-289 Auszahlung Abschlagszahlungen  2016-289 Auszahlung Reparatur                                                                                                    | Σ | 8.945,5<br>Zugang<br> | 5 €         0,00 €           Abgang         -           930,00 €         -           310,00 €         -           310,00 €         -           280,50 €         -           280,50 €         -           500,00 €         -           500,00 €         -           195,00 €         -           45,60 €         -           45,60 €         -                                                                                                    | 8.945,55                                                                                                    |
| Summe Einna           kto-Nr.           umlagefähige Kc           041000           31.03.2016           31.03.2016           31.03.2016           041300           31.03.2016           04300           31.03.2016           04300           31.03.2016           043000           31.03.2016           043000           31.03.2016           31.03.2016           31.03.2016           Summe umlagefähi           047000           31.03.2016           Summe nicht um           Summe nicht um                                                                                                    | hmen  isgabe-Konten mit EÜR = ja)  Name  isten  Brennstoffkosten  2016-285 Auszahlung Abschlagszahlungen  2016-286 Auszahlung Abschlagszahlungen  2016-287 Auszahlung Wartung  Wasser aligemein  2016-288 Auszahlung Wasser Abschlagszahlungen  2016-288 Auszahlung Wasser Abschlagszahlungen  2016-288 Auszahlung Masser Abschlagszahlungen  2016-289 Auszahlung Abschlagszahlungen  2016-284 Auszahlung Abschlagszahlungen  2016-284 Auszahlung Abschlagszahlungen  2016-284 Auszahlung Abschlagszahlungen  2016-289 Auszahlung Reparatur  2016-299 Auszahlung Reparatur  Alagefählige Kosten                                                                                                    | Σ | 8.945,5<br>Zugang<br> | 5 €         0,00 €           Abgang                                                                                                    | 8.945,55<br>Saldo<br>-930,00<br>-280,50<br>-280,50<br>-195,00<br>-195,00<br>-195,50<br>-45,60<br>-45,60<br>-45,60 |

Abb. 349: EÜR als 2. Teil der Abrechnung Mietobjekt

### 3.Teil: Entwicklung Banksaldo

Dem Saldo des Mietkontos am letzten Tag vor Beginn des AZ

(inkl. aller weiteren mit dem Objekt verknüpften Bankkonten und 001300 Kasse aus dem Immoware24-Musterkontenrahmen) wird der EÜ aus Teil 2 hinzugefügt und ergänzt um

- Summe Entnahmen/Einlagen
- Summe langfristige Verbindlichkeiten
- Durchlaufposten
- übrige Saldenveränderungen (z.B. Zahlungen ohne Soll, mit falschem Datum gebuchte AB)
- Summe sonstige Einnahmen und Ausgaben

Das Ergebnis entspricht dem Saldo o.g. Mietkontos aus dem Menüpunkt "*Bankkontoabrech-nung"* und muss bei ordnungsgemäßer Buchhaltung den Saldo des Kontoauszuges der Bank wiederspiegeln.

| Einnahme-Überschuss         6.994,45           Summe         Σ         52.319,72           Kto-Nr.         Name         Zugang         Abgang         Saido           Einnahmen / Einlagen         (Einnahmen / Ausgaben mt EOR = nein)         1.000,00 €         1.000,00 €         1.000,00 €           055000         Zuführung Melekonto durch Eigentümer         1.000,00 €         1.000,00 €         1.000,00 €           055000         Auszahlung an Eigentümer         1.000,00 €         6.000,00 €         -6.000,00 €           0055000         Auszahlung an Eigentümer         1.000,00 €         6.000,00 €         -6.000,00 €           Summe Enthahmen / Einlagen         Σ         1.000,00 €         6.000,00 €         -5.000,00 €           Summe Entgristige Verbindlichkeiten         (Einnahmen / Ausgaben in Konto-Kategorie "Rücklagen. Darlehen. Hypothesen", außer Durchaufpotent         -6.000,00 €           008500         Darlehen         5.000,00 €         56.20 €         4.943,80           03.01.2016         2016-271 Darlehensaufnahme         5.000,00 €         56.20 €         4.943,80           0096900         Darlehen         S.000,00 €         56.20 €         4.943,80           0009998         Durchlaufposten Kautionen         620,00 €         6.00,00 €         -0,00 €                                                                                                    | Saldo am 31.1                | 2.2015                                                                                   |                             |                       | 45.325,27 |
|----------------------------------------------------------------------------------------------------|------------------------------|------------------------------------------------------------------------------------------|-----------------------------|-----------------------|-----------|
| Summe         ∑         52.319,72           Kto-Nr.         Name         Zugang         Abgang         Saldo           Entrahmen / Einlagen (Einnahmen / Ausgaben mit EÜR = nen))         0.000,00 €         1.000,00 €         1.000,00 €           15 02.2016         2016-202 Zuführung Metkonto durch Eigentümer         1.000,00 €         6.000,00 €         -6.000,00 €           050500         Auszahlung an Eigentümer         6.000,00 €         6.000,00 €         -6.000,00 €           31 03 2016         2016-202 Zuführung Wegen Liquiditaten         Σ         1.000,00 €         6.000,00 €         -6.000,00 €           Summe Einthahmen / Einlagen         Σ         1.000,00 €         6.000,00 €         -5.000,00 €           Summe Einthahmen / Linlagen         Σ         1.000,00 €         6.020 €         4.943,80           03.01.2016         2016-271 Zuns-Tilgung Darlehen         S.000,00 €         56,20 €         4.943,80           03.01.2016         2016-271 Zuns-Tilgung Darlehen         Σ         5.000,00 €         56,20 €         4.943,80           0005050         Darlehen         S.000,00 €         56,20 €         4.943,80           03.01.2016         2016-272 Zins-Tilgung Darlehen         S.000,00 €         56,20 €         4.943,80           00099980 <t< th=""><th>Einnahme-Übe</th><th>erschuss</th><th></th><th></th><th>6.994,45</th></t<>                                                                                                    | Einnahme-Übe                 | erschuss                                                                                 |                             |                       | 6.994,45  |
| Name         Zügang         Abgang         Saldo           Entnahmen / Einitärmen / Ausgaben mit EOR = nein)          1.000,00 €         1.000,00 €         1.000,00 €         1.000,00 €         1.000,00 €         1.000,00 €         1.000,00 €         1.000,00 €         1.000,00 €         6.000,00 €         6.000,00 €         6.000,00 €         6.000,00 €         6.000,00 €         6.000,00 €         6.000,00 €         6.000,00 €         6.000,00 €         6.000,00 €         6.000,00 €         6.000,00 €         6.000,00 €         6.000,00 €         6.000,00 €         6.000,00 €         6.000,00 €         6.000,00 €         6.000,00 €         6.000,00 €         6.000,00 €         6.000,00 €         6.000,00 €         6.000,00 €         6.000,00 €         6.000,00 €         6.000,00 €         6.000,00 €         6.000,00 €         6.000,00 €         6.000,00 €         6.000,00 €         6.000,00 €         6.000,00 €         6.000,00 €         6.000,00 €         6.000,00 €         6.000,00 €         6.000,00 €         6.000,00 €         6.000,00 €         6.000,00 €         6.000,00 €         6.000,00 €         6.000,00 €         6.000,00 €         6.000,00 €         6.000,00 €         6.000,00 €         6.000,00 €         6.000,00 €         6.000,00 €         6.000,00 €         6.000,00 €         6.000,00 €         6.000,00 €         6.00                                                                                                    | Summe                        |                                                                                          |                             | Σ                     | 52.319,72 |
| ktcNr.     Name     Zugang     Abgang     Saldo       Entrahmen / Linu-summer / Linu-suspaten mit EOR = nein)     1.000,00 €     1.000,00 €     1.000,00 €       2016-202 Zuführung Weigen Liquiditäten     1.000,00 €     6.000,00 €     -6.000,00 €       31.03.2016     2016-273 Ausz. Metbberschuss 1.Quartal     0.6.000,00 €     6.000,00 €     -6.000,00 €       Summe Entnahm-r / Einlagen     Σugang     Abgang     Saldo       Summe Entnahmer / Einsahmer / Ausgaben in Konto-Kategorie "Rücklagen. Darlehen, Hypottewn", außer Durchlau/poster)     0.08500     0.66,200 €     4.943,80       0.08500     Darlehen     Einsahmer / Ausgaben in Konto-Kategorie "Rücklagen. Darlehen, Hypottewn", außer Durchlau/poster)     0.08600 €     4.943,80       0.016-272 Zusch-Tigung Darlehen     5.000,00 €     56,20 €     4.943,80       0.016-272 Zusch-Tigung Darlehen     5.000,00 €     56,20 €     4.943,80       0.016-272 Zusch-Tigung Darlehen     5.000,00 €     56,20 €     4.943,80       0.016-272 Zusch-Tigung Darlehen     Sudon €     5.000,00 €     56,20 €     4.943,80       0.016-272 Zusch-Tigung Darlehen     Sudon €     5.000,00 €     56,20 €     4.943,80       0.016-272 Zusch-Tigung Darlehen     Sudon €     5.000,00 €     56,20 €     0.000       0.016-272 Zuschräftigung Darlehen     Sudon €     5.000,00 €     <                                                                                                    |                              |                                                                                          |                             |                       |           |
| Enthalmen / Leinabmen / Ausgaben mit EÜR = nein)           002000         Zuführung Mietkonto durch Eigentümer         1.000.00 €         1.000.00 €           15.02.2016         2016-290 Zuführung wegen Liquiditätsen         1.000.00 €         6.000.00 €           065000         Auszahlung an Eigentümer         5         0.000 €         6.000.00 €           2016-273 Ausz Mietüberschuss 1 Quartal         8.000.00 €         6.000.00 €         -5.000.00 €           Summe Einthalmen / Einlagen         Σugang         Abgang         Saldo           Kto-Nr.         Name         Zugang         Abgang         Saldo           1006500         Dartehen         Ausgaben in Konto-Kategorie "Rücklagen. Dartehen. Hypotheken", außer Durchlaufposten)         008500         Saldo         4.943.80           0.0016-271 Dartehensaufmahme         5.000.00 €         56.20 €         4.943.80           0.0016-271 Dartehensaufmahme         5.000.00 €         56.20 €         4.943.80           0.0016-271 Dartehensaufmahme         5.000.00 €         56.20 €         4.943.80           0.0016-271 Dartehensaufmahme         5.000.00 €         56.20 €         4.943.80           0.00160000         2016-274 Kautionsen Saldeer         20.00 €         620.00 €         0.000           0.0012010         2016-                                                                                                    | Kto-Nr.                      | Name                                                                                     | Zugang                      | Abgang                | Saldo     |
| 029000         Zuführung Mietkonto durch Eigentümer         1.000,00 €         1.000,00 €           15 02 2016         2016-320 Zuführung wegen Liquiditätsen         1.000,00 €         6.000,00 €         -6.000,00 €           31 03 2016         2016-327 Ausz. Mietüberschuss 1.Quartal         0.000,00 €         6.000,00 €         -6.000,00 €           31 03 2016         2016-273 Ausz. Mietüberschuss 1.Quartal         0.000,00 €         6.000,00 €         -6.000,00 €           Summe Entrah T- Fillagen         Zugang         Abgang         Saldo           1angfristig Vert-Virtuffichkeiten         (Einnahmen / Ausgaben in Konto-Kategorie "Rücklagen-, Dardehen, Hypothevert-, außer Durchlauf/De         -           008500         Dardehen         5.000,00 €         56,20 €         4.943,80           03 01 2016         2016-271 Dardehensaufnahme         5.000,00 €         55,20 €         4.943,80           03 01 2017         2016-272 Zins-Tilgung Dardehen         Σugang         Abgang         Saldo           Durchlaufposten         Zugang         Abgang         Saldo         -           000968         Durchlaufposten Kautionen         620,00 €         620,00 €         -         -           0009699         Durchlaufposten Kautionen         420,00 €         4450,00 €         -         -         - </th <th>Entnahmen / Ein</th> <th>lagen (Einnahmen / Ausgaben mit EÜR = nein)</th> <th></th> <th></th> <th></th>                                                                                                    | Entnahmen / Ein              | lagen (Einnahmen / Ausgaben mit EÜR = nein)                                              |                             |                       |           |
| 15.02.2016       2016-290 Zuführung wegen Liquiditätsen       1.000.00 €       6.000.00 €         0655000       Auszahlung an Eigentümer       5       6.000.00 €       -6.000.00 €         Summe Entnahmer / Einlagen       Σ       1.000.00 €       6.000.00 €       -5.000.00 €         Summe Entnahmer / Einlagen       Σ       1.000.00 €       6.000.00 €       -5.000.00 €         Iangfristige Vorbindlichkeiten       (Einnahmen / Ausgaben in Konto-Kategorie "Rücklagen                                                                                                    | 029000                       | Zuführung Mietkonto durch Eigentümer                                                     | 1.000,00 €                  |                       | 1.000,00  |
| 055000         Auszahlung an Eigentümer         6.000,00 €         -6.000,00 €           31.03.2016         2016-273 Ausz. Mietüberschuss 1.Quartal         0.000,00 €         6.000,00 €         -5.000,00 €           Summe Entnahmer / Einlagen         Σ         1.000,00 €         6.000,00 €         -5.000,00 €           Iangfristige Verbindlichkeiten (Ennahmen / Ausgaben in Konto-Kategorie "Rücklagen, Darlehen, Hypothesker", außer Durchlautposten)         Saldo           0.005500         Darlehen         5.000,00 €         66.20 €         4.943,80           0.03.01.2016         2016-271 Darlehensaufnahme         5.000,00 €         66.20 €         4.943,80           0.03.01.2016         2016-272 Zins+Tilgung Darlehen         5.000,00 €         662,00 €         4.943,80           0.009988         Durchlaufposten Kautionen         S         620,00 €         620,00 €         0.00           0.009988         Durchlaufposten Kautionen         620,00 €         620,00 €         0.00         0.00           0.50.2016         2016-275 Kaution abgebucht auf Kaution         620,00 €         620,00 €         0.00           0.20.12016         2016-275 Kaution abgebucht auf Kaution         1.070,00 €         1.070,00 €         0.00           20.02.2016         2016-275 Kaution abgebucht auf Kaution         1.070,00 €                                                                                                    | 15.02.2016                   | 2016-290 Zuführung wegen Liquiditätsen                                                   | 1.000,00 €                  |                       |           |
| 31.03.2016       2016-273 Ausz. Mietüberschuss 1. Quartal       6.000,00 €       6.000,00 €         Summe Entnahmen / Einlagen       Σ       1.000,00 €       6.000,00 €       5.000,00 €         Summe Iangfristige Verbindlichkeiten (Einnahmen / Ausgaben in Konto-Kategorie "Rücklagen, Darlehen, Hypotheken", außer Durchlaufposten)       Saddo         000550       Darlehen       5.000,00 €       56.20 €       4.943,80         03.01.2016       2016-271 Darlehensaufnahme       5.000,00 €       56.20 €       4.943,80         03.01.2010       2016-272 Zins+Tilgung Darlehen       Žugang       Abgang       Saldo         Summe langfristige Verbindlichkeiten       Σ       5.000,00 €       56,20 €       4.943,80         Durchlaufposten       Zugang       Abgang       Saldo         Durchlaufposten Kautionen       620,00 €       620,00 €       0.00         0.009989       Durchlaufposten Kautionen       620,00 €       450,00 €       0.00         0.009998       Durchlaufposten       450,00 €       450,00 €       0.00         0.001.2016       2016-276 Kaution abgebucht auf Kaution       620,00 €       450,00 €       0.00         0.001.2016       2016-276 Kaution abgebucht auf Kaution       Σ       1.070,00 €       0.00       0.00         0.00                                                                                                    | 055000                       | Auszahlung an Eigentümer                                                                 |                             | 6.000,00 €            | -6.000,00 |
| Summe Entnahmen / Einlagen Σ 1.000,00 € 6.000,00 € -5.000,00<br>Kto-Nr. Name Zugang Abgang Saldo<br>tangfristige Verbindlichkeiten (Einnahmen / Ausgaben in Konto-Kategorie "Rücklagen, Darlehen, Hypotheken", außer Durchlaufposten)<br>008500 Darlehen 5.000,00 € 56,20 € 4.943,80<br>03.01.2016 2016-271 Darlehensaufnahme 5.000,00 € 56,20 € 4.943,80<br>31.01.2016 2016-272 Zins+Tilgung Darlehen $\Sigma$ 5.000,00 € 56,20 € 4.943,80<br>Summe langfristige Verbindlichkeiten $\Sigma$ 5.000,00 € 56,20 € 4.943,80<br>Durchlaufposten $\Sigma$ 5.000,00 € 56,20 € 4.943,80<br>Durchlaufposten Kautionen $0 009988$ Durchlaufposten Kautionen $0 20,00 \in 0 0,00$<br>$0.00 05.01.2016$ 2016-274 Kautionsrate 3 Meyer $0.20,00 \in 0 0,00$<br>$0.009999$ Durchlaufposten Kautionen $0 20,00 \in 0 0,00$<br>$0.000 05.01.2016$ 2016-275 Kaution abgebucht auf Kaution $0 000 \in 0.000 \in 0.000 \in 0.000$<br>$20.01.2016$ 2016-276 Varkasse für ET-Privatkosten $450,00 \in 0 0,00$<br>$20.02.2010$ 2016-277 Kackzahlung Vorkasse vom ET $4.00,00 \in 0 0,00$<br>$20.02.2010$ 2016-277 Ruckzahlung Vorkasse vom ET $4.00,00 \in 0 0,00$<br>Kto-Nr. Name Zugang Abgang Saldo<br>Ubrige Saldo-Veränderungen $\Sigma$ 1.070,00 $\in 0,00 \in 0,00$<br>$1.03.2010$ 2016-277 Ruckzahlung Mieter ohne Soll $420,00 \in 0 0,00 \in 0,00 \in 0,00$<br>$10.03.2010$ 2016-207 Ruckzahlung Mieter ohne Soll $420,00 \in 0,00 \in 0,00 \in 0,00 \in 0,00$<br>$10.03.2010 2016-207 Ruckzahlung Mieter ohne Soll 420,00 \in 0,00 \in 0,00 \in 0,00 \in 0,00 \in 0,00 \in 0,00 \in 0,00 \in 0,00 \in 0,00 \in 0,00 \in 0,00 = 0,00 \in 0,00 \in 0,00 \in 0,00 \in 0,00 = 0,00 \in 0,00 \in 0,00 \in 0,00 = 0,00 \in 0,00 \in 0,00 = 0,00 \in 0,00 \in 0,00 \in 0,00 \in 0,00 \in 0,00 \in 0,00 \in 0,00 \in 0,00 \in 0,00 \in 0,00 \in 0,00 \in 0,00 \in 0,00 \in 0,00 \in 0,00 \in 0,00 \oplus 0,00 \oplus 0,0$ | 31.03.2016                   | 2016-273 Ausz. Mietüberschuss 1.Quartal                                                  |                             | 6.000,00 €            |           |
| Kto-Nr.         Name         Zugang         Abgang         Saldo           langfristige Verburburburbetige (Einnahmen / Ausgaben in Konto-Kategorie "Rücklagen, Darlehen, Hypoth-bern", außer Durchlaufposten)         3000000000000000000000000000000000000                                                                                                    | Summe Entnahn                | nen / Einlagen 🔉                                                                         | 1.000,00€                   | 6.000,00€             | -5.000,00 |
| Kic-Nr.         Name         Zugang         Abgang         Saldo           langfristige Verbindlichkeiten         (Einnahmen / Ausgaben in Konto-Kategorie "Rücktagen. Darlehen, Hypotheker", außer Durchlaufposten)                                                                                                    |                              |                                                                                          | -                           |                       |           |
| Iangfristige Verbindlichkeiten         (Einnahmen / Ausgaben in Konto-Kategorie "Rücklagen, Darlehen, Hypotheker", außer Durchlaufposten)           008500         Darlehen         5.000,00 €         56.20 €         4.943,80           03.01.2016         2016-271 Darlehensaufnahme         5.000,00 €         56.20 €         4.943,80           31.01.2016         2016-272 Zins+Tilgung Darlehen         5.000,00 €         56,20 €         4.943,80           Summe langfristige Verbindlichkeiten         Σ         5.000,00 €         56,20 €         4.943,80           Verbindlichkeiten         Σ         5.000,00 €         56,20 €         4.943,80           Durchlaufposten         Zugang         Abgang         Saldo           009998         Durchlaufposten Kautionen         620,00 €         620,00 €         0.00           05.01.2016         2016-274 Kautionsrate 3 Meyer         620,00 €         450,00 €         0.00           0.001.2016         2016-276 Kaution abgebucht auf Kaution         620,00 €         450,00 €         0.00           20.01.2016         2016-276 Vorkasse für ET-Privatkosten         450,00 €         1.070,00 €         0.00           20.02.2016         2016-277 Rückzahlung Vorkasse vom ET         1.070,00 €         1.070,00 €         0.00           20.02.2016         2016-20                                                                                                    | Kto-Nr.                      | Name                                                                                     | Zugang                      | Abgang                | Saldo     |
| 008500         Darlehen         5.000.00 €         56.20 €         4.943.80           03.01.2016         2016-271 Darlehensaufnahme         5.000.00 €         56.20 €         1           31.01.2016         2016-272 Zins+Tilgung Darlehen         Σ         5.000.00 €         56.20 €         4.943.80           Summe langfristige Verbindlichkeiten         Σ         5.000.00 €         56.20 €         4.943.80           Kto-Nr.         Name         Zugang         Abgang         Saldo           Durchlaufposten         5000.00 €         620.00 €         0.00           05.01.2016         2016-274 Kautionsrate 3 Meyer         620.00 €         620.00 €         0.00           05.01.2016         2016-276 Kaution abgebucht auf Kaution         620.00 €         450.00 €         0.00           0.009999         Durchlaufposten         450.00 €         450.00 €         0.00           2.0.01.2016         2016-276 Vorkasse für ET-Privatkosten         1.070.00 €         10.070.00 €         0.00           2.0.02.2016         2016-277 Rückzahlung Vorkasse vom ET         450.00 €         1.070.00 €         0.00           2.0.2.2016         2016-277 Rückzahlung Vorkasse vom ET         450.00 €         1.070.00 €         0.00           2.0.0.2.2016         2016-280 Zahlun                                                                                                    | langfristige Verb            | indlichkeiten (Einnahmen / Ausgaben in Konto-Kategorie "Rücklage                         | en, Darlehen, Hypothe       | ken", außer Durchlauf | posten)   |
| 03.01.2016         2016-271 Darlehensaufmahme         5.000,00 €         56.20 €           31.01.2016         2016-272 Zins+Tilgung Darlehen         \$5.000,00 €         56.20 €         4.943,80           Summe langfristige Verbindlichkeiten         ∑         5.000,00 €         56.20 €         4.943,80           Kto-Nr.         Name         Zugang         Abgang         Saldo           Durchlaufposten         E         Storman         620,00 €         620,00 €         0.00           009988         Durchlaufposten Kautionen         620,00 €         620,00 €         0.00           05.01.2016         2016-274 Kautionsrate 3 Meyer         620,00 €         620,00 €         0.00           05.01.2016         2016-275 Kaution abgebucht auf Kaution         6620,00 €         0.00         0.00           00.09999         Durchlaufposten         450,00 €         450,00 €         0.00           20.01.2016         2016-276 Vorkasse für ET-Privatkosten         1.070,00 €         1.070,00 €         0.00           20.02.2016         2016-277 Rackzahlung Vorkasse vom ET         450,00 €         1.070,00 €         0.00           20.02.2016         2016-277 Rackzahlung Vorkasse vom ET         450,00 €         1.070,00 €         0.00           20.02.2016         2016-                                                                                                    | 008500                       | Darlehen                                                                                 | 5.000,00 €                  | 56,20 €               | 4.943,80  |
| 31 01 2016     2016-272 Zins+Tilgung Darlehen     56.20 €       Summe langfristige Verbindlichkeiten     Σ     5.000,00 €     56.20 €       Mame     Zugang     Abgang     Saldo       Durchlaufposten     Zugang     Abgang     Saldo       Durchlaufposten Kautionen     620,00 €     620,00 €     0.00       0.09988     Durchlaufposten Kautionen     620,00 €     620,00 €     0.00       0.001.2016     2016-275 Kaution abgebucht auf Kaution     620,00 €     620,00 €     0.00       0.009999     Durchlaufposten     450,00 €     450,00 €     0.00       20.01.2016     2016-276 Vorkasse für ET-Privatkosten     450,00 €     450,00 €     0.00       20.02.2016     2016-277 Rückzahlung Vorkasse vom ET     450,00 €     1.070,00 €     0.00       20.02.2016     2016-277 Rückzahlung Vorkasse vom ET     450,00 €     400,00 €     0.00       Summe Durchlaufposten     Σ     1.070,00 €     0.00     20.02       3000     2016-277 Rückzahlung Vorkasse vom ET     450,00 €     400,00 €     400,00 €       3000     2016-277 Rückzahlung Vorkasse vom ET     450,00 €     400,00 €     420,00 €       3000     2016-280 Zahlung Mieter ohne Solf     420,00 €     420,00 €     420,00 €       3016     2016-280 Zahlung Miete                                                                                                    | 03.01.2016                   | 2016-271 Darlehensaufnahme                                                               | 5.000,00 €                  |                       |           |
| Summe langfristige Verbindlichkeiten         Σ         5.000,00 €         56,20 €         4.943,80           Kto-Nr.         Name         Zugang         Abgang         Saldo           Durchlaufposten         620,00 €         620,00 €         0,00           05.01.2016         2016-274 Kautionsrate 3 Meyer         620,00 €         620,00 €         0,00           05.01.2016         2016-275 Kaution abgebucht auf Kaution         620,00 €         620,00 €         0,00           0099999         Durchlaufposten         450,00 €         620,00 €         0,00           20.01.2016         2016-276 Varkasse für ET-Privatkosten         450,00 €         0,00           20.02.2016         2016-277 Kückzahlung Vorkasse vom ET         450,00 €         0,00           20.02.2016         2016-277 Kückzahlung Vorkasse vom ET         450,00 €         0,00           Summe Durchlaufposten         Σ         1.070,00 €         0,00           Ubrige Saldo-Veränderungen         2         420,00 €         420,00           10.03.2016         2016-280 Zahlung Meter ohne Soll         420,00 €         420,00 €           3umme übrige Saldo-Veränderungen         2         420,00 €         0,00 €         420,00 €                                                                                                    | 31.01.2016                   | 2016-272 Zins+Tilgung Darlehen                                                           |                             | 56,20 €               |           |
| Name         Zugang         Abgang         Saldo           Durchlaufposten                                                                                                    | Summe langfrist              | ige Verbindlichkeiten ∑                                                                  | 5.000,00 €                  | 56,20 €               | 4.943,80  |
| Durchlaufposten         620.00 €         620.00 €         620.00 €         0.000           05.01.2016         2016-274 Kautionsrate 3 Meyer         620.00 €         0.000         0.000           20.01.2016         2016-275 Kaution abgebucht auf Kaution         620.00 €         0.000           009999         Durchlaufposten         450.00 €         0.000           20.01.2016         2016-275 Kaution abgebucht auf Kaution         620.00 €         0.000           20.01.2016         2016-275 Vorkasse für ET-Privatkosten         450.00 €         0.000           20.02.2016         2016-277 Rückzahlung Vorkasse vom ET         450.00 €         0.000           Summe Durchlaufposten         Σ         1.070,00 €         1.070,00 €         0,000           Kto-Nr.         Name         Zugang         Abgang         Saldo           übrige Saldo-Veränderungen         420,00 €         420,00 €         420,00           10.03.2016         2016-280 Zahlung Mieter ohne Solf         420,00 €         420,00 €         420,00 €           Summe übrige Saldo-Veränderungen         Σ         420,00 €         0,00 €         420,00 €                                                                                                    | Kto-Nr.                      | Name                                                                                     | Zugang                      | Abgang                | Saldo     |
| 009998         Durchlaufposten Kautionen         620.00 €         620.00 €         0.00           05.01.2016         2016-274 Kautionsrate 3 Meyer         620.00 €               620.00 €                                                                                                    | Durchlaufposten              |                                                                                          |                             |                       |           |
| 05.01.2016       2016-274 Kautionsrate 3 Meyer       620,00 €       620,00 €         20.01.2016       2016-275 Kaution abgebucht auf Kaution       620,00 €       620,00 €         009999       Durchlaufposten       450,00 €       0,00         20.01.2016       2016-276 Vorkasse für ET-Privatkosten       450,00 €       0,00         20.02.2016       2016-277 Rückzahlung Vorkasse vom ET       450,00 €       0,00 €         Summe Durchlaufposten       Σ       1.070,00 €       1.070,00 €       0,00 €         Kto-Nr.       Name       Zugang       Abgang       Saldo         übrige Saldo-Veränderungen       420,00 €       420,00 €       420,00 €         10.03.2016       2016-280 Zahlung Mieter ohne Solf       420,00 €       420,00 €         Summe übrige Saldo-Veränderungen       Σ       420,00 €       0,00 €       420,00 €                                                                                                    | 009988                       | Durchlaufposten Kautionen                                                                | 620,00 €                    | 620,00 €              | 0,00      |
| 20.01.2016       2016-275 Kaution abgebucht auf Kaution       620,00 €         009999       Durchlaufposten       450,00 €       0,00         20.01.2016       2016-276 Vorkasse für ET-Privatkosten       450,00 €       0,00         20.02.2016       2016-277 Rückzahlung Vorkasse vom ET       450,00 €       0,00         Summe Durchlaufposten       Σ       1.070,00 €       1.070,00 €       0,00         Kto-Nr.       Name       Zugang       Abgang       Saldo         übrige Saldo-Veränderungen       Zahlungen ohne Soll von Debitoren       420,00 €       420,00 €       420,00         Summe übrige Saldo-Veränderungen       Σ       420,00 €       0,00 €       420,00 €       363,80         Summe sonstige Einnahmen / Ausgaben       Σ       363,80       363,80       363,80       363,80                                                                                                    | 05.01.2016                   | 2016-274 Kautionsrate 3 Meyer                                                            | 620,00 €                    |                       |           |
| 009999         Durchlaufposten         450,00 €         450,00 €         0,00           20.01.2016         2016-276 Vorkasse für ET-Privatkosten         450,00 €         450,00 €         1000           20.02.2016         2016-277 Rückzahlung Vorkasse vom ET         450,00 €         10070,00 €         0,00           Summe Durchlaufposten         Σ         1.070,00 €         1.070,00 €         0,00           Kto-Nr.         Name         Zugang         Abgang         Saldo           übrige Saldo-Veränderungen         Zahlungen ohne Soll von Debitoren         420,00 €         420,00 €           10.03.2016         2016-280 Zahlung Mieter ohne Soll         420,00 €         420,00 €         420,00 €           Summe übrige Saldo-Veränderungen         Σ         420,00 €         0,00 €         420,00 €                                                                                                    | 20.01.2016                   | 2016-275 Kaution abgebucht auf Kaution                                                   |                             | 620,00 €              |           |
| 20.01.2016       2016-276 Vorkasse für ET-Privatkosten       450,00 €         20.02.2016       2016-277 Rückzahlung Vorkasse vom ET       450,00 €       0         Summe Durchlaufposten       Σ       1.070,00 €       1.070,00 €       0,00         Kto-Nr.       Name       Zugang       Abgang       Saldo         übrige Saldo-Veränderungen       Zahlungen ohne Soll von Debitoren       420,00 €       420,00 €         10.03.2016       2016-280 Zahlung Mieter ohne Soll       420,00 €       420,00 €         Summe übrige Saldo-Veränderungen       Σ       420,00 €       420,00 €                                                                                                    | 009999                       | Durchlaufposten                                                                          | 450,00 €                    | 450,00 €              | 0,00      |
| 20.02.2016       2016-277 Rückzahlung Vorkasse vom ET       450.00 €       1.070,00 €       0,00 €         Summe Durchlaufposten       Σ       1.070,00 €       1.070,00 €       0,00 €         Kto-Nr.       Name       Zugang       Abgang       Saldo         übrige Saldo-Veränderungen       Zahlungen ohne Soll von Debitoren       420,00 €       420,00 €         10.03.2016       2016-280 Zahlung Mieter ohne Soll       420,00 €       420,00 €         Summe übrige Saldo-Veränderungen       Σ       420,00 €       420,00 €                                                                                                    | 20.01.2016                   | 2016-276 Vorkasse für ET-Privatkosten                                                    |                             | 450,00 €              |           |
| Summe Durchlaufposten         Σ         1.070,00 €         1.070,00 €         0,00           Kto-Nr.         Name         Zugang         Abgang         Saldo           übrige Saldo-Veränderungen         Zahlungen ohne Soll von Debitoren         420,00 €         420,00 €         420,00 €           0.03.2016         2016-280 Zahlung Mieter ohne Soll         420,00 €         420,00 €         420,00 €           Summe übrige Saldo-Veränderungen         Σ         420,00 €         0,00 €         420,00 €                                                                                                    | 20.02.2016                   | 2016-277 Rückzahlung Vorkasse vom ET                                                     | 450,00 €                    |                       |           |
| Kto-Nr.     Name     Zugang     Abgang     Saldo       übrige Saldo-Veränderungen     Zahlungen ohne Soll von Debitoren     420,00 €     420,00 €     420,00       10.03.2016     2016-280 Zahlung Mieter ohne Soll     420,00 €     420,00 €     420,00 €       Summe übrige Saldo-Veränderungen     Σ     420,00 €     0,00 €     420,00 €       Summe übrige Saldo-Veränderungen     Σ     420,00 €     0,00 €     420,00 €                                                                                                    | Summe Durchla                | ufposten $\Sigma$                                                                        | 1.070,00 €                  | 1.070,00 €            | 0,00      |
| Kto-Nr.         Name         Zugang         Abgang         Saldo           übrige Saldo-Veränderungen         2ahlungen ohne Soll von Debitoren         420,00 €         420,00 €         420,00 €           10.03.2016         2016-280 Zahlung Meter ohne Soll         420,00 €         420,00 €         420,00 €           Summe übrige Saldo-Veränderungen         Σ         420,00 €         0,00 €         420,00 €           Summe sonstige Einnahmen / Ausgaben         Σ         363,80 €         363,80 €                                                                                                    |                              | 1                                                                                        |                             |                       |           |
| übrige Saldo-Veränderungen         Zahlungen ohne Soll von Debitoren         420,00 €         420,00           10.03.2016         2016-280 Zahlung Mieter ohne Soll         420,00 €         420,00 €           3umme übrige Saldo-Veränderungen         ∑         420,00 €         420,00 €                                                                                                    | Kto-Nr.                      | Name                                                                                     | Zugang                      | Abgang                | Saldo     |
| Zahlungen ohne Soll von Debitoren         420,00 €         420,00 €           10.03.2016         2016-280 Zahlung Mieter ohne Soll         420,00 €         420,00 €           Summe übrige Saldo-Veränderungen         Σ         420,00 €         420,00 €                                                                                                    | übrigo Saldo Vo              | änderungen                                                                               | 1                           | 1                     |           |
| 10.03.2016     2016-280 Zahlung Mieter ohne Soll     420,00 €       Summe übrige Saldo-Veränderungen     Σ     420,00 €       Summe sonstige Einnahmen / Ausgaben     Σ     363,80 €                                                                                                    | ublige Saluo-vei             |                                                                                          | 420,00€                     |                       | 420,00    |
| Summe übrige Saldo-Veränderungen ∑ 420,00 € 0,00 € 420,00<br>Summe sonstige Einnahmen / Ausgaben ∑ 363,80<br>                                                                                                    | ubrige Saluo-ver             | Zahlungen ohne Soll von Debitoren                                                        |                             |                       |           |
| Summe sonstige Einnahmen / Ausgaben<br>Summe Sonstige Einnahmen / Ausgaben<br>Summe Sonstige Einnahmen / Ausgaben<br>Summe Sonstige Einnahmen / Ausgaben<br>Summe Sonstige Einnahmen / Ausgaben<br>Summe Sonstige Einnahmen / Ausgaben<br>Summe Sonstige Einnahmen / Ausgaben<br>Summe Sonstige Einnahmen / Ausgaben<br>Summe Sonstige Einnahmen / Ausgaben<br>Summe Sonstige Einnahmen / Ausgaben<br>Summe Sonstige Einnahmen / Ausgaben<br>Summe Sonstige Einnahmen / Summe Sonstige Einnahmen / Summe So                                                                                                    | 10.03.2016                   | Zahlungen ohne Soll von Debitoren<br>2016-280 Zahlung Mieter ohne Soll                   | 420,00 €                    |                       |           |
| Summe sonsuge containent / Ausgaben                                                                                                    | 10.03.2016<br>Summe übrige S | Zahlungen ohne Soll von Debitoren 2016-280 Zahlung Mieter ohne Soll aldo-Veränderungen Σ | 420,00 €<br>420,00 €        | 0,00€                 | 420,00    |
|                                                                                                    | 10.03.2016<br>Summe übrige S | Zahlungen ohne Soll von Debitoren 2016-280 Zahlung Mieter ohne Soll aldo-Veränderungen Σ | 420,00 €<br><b>420,00 €</b> | 0,00€                 | 420,00    |

Abb. 350: Entwicklung Bankkonto als dritter Teil der Abrechnung Mietobjekt

## 16.4 Einnahme-Überschussrechnung

Um eine Einnahme-Überschussrechnung zu erstellen, klicken Sie unter State auf den Menüpunkt

| E 📤 🗄 🖩                         | 🗅 🔐 🖂 🖆 😰 🏟 🗞 🎭 🖓 MET Met Sportforum 2.                                                     | De 🥙 🎎 admin                        |
|---------------------------------|---------------------------------------------------------------------------------------------|-------------------------------------|
| Objektmenü 🦓 🗞 🚍                | 🔦 » Abrechnungen » Einnahme-Überschussrechnung » anzeigen                                   |                                     |
| Umsatzsteuerab-<br>rechnung     | Einnahme-Überschussrechnung                                                                 | Hite                                |
| §35-Übersicht                   | Versteuerung → Soll-Berechnung: geplante Einnahmen und Ausgaben nach Fälligkeit ∨ von → 01. | 03.2015 bis → 18.03.2024  kumulativ |
| Einnahme-<br>Überschussrechnung | anzeigen                                                                                    |                                     |
| Bankkonto-Abrechnung            | Erträge                                                                                     |                                     |
| Abrechnung Mietobjekt           | Kontoname                                                                                   | Saldo 01.03.2015 - 18.03.2024       |
| Auswertungen                    | 060000 Miete                                                                                | 192.777,42 €                        |
|                                 | 060100 Betriebskosten-VZ                                                                    | 44.034,84 €                         |
| Kontakte                        | 060300 Garage                                                                               | 2.974,19€                           |
| Belegungen                      | 060400 Stellplatz                                                                           | 6.734,52 €                          |
| Dienstleister                   | 060500 Guthaben / Nachzahlung Mieter                                                        | 573,17 €                            |
|                                 | 061100 vereinnahmte Mahngebühren                                                            | 5,00€                               |
| Zählermanagement                | 061200 vereinnahmte Verzugszinsen                                                           | 0,99€                               |
| Bestandsdaten                   | 061300 vereinnahmte Rücklastschriftgebühren                                                 | 5,00 €                              |
| 0                               | 061900 Mietminderung Kaltmiete                                                              | -210,00 €                           |
| V Neuvermietung                 | Summe der Erträge                                                                           | 246.895,13 €                        |
| Zahlungen (Mieter)              |                                                                                             |                                     |
| Liste vereinbarter              | Kosten                                                                                      |                                     |
| Zaniungen (Mieter)              | Kontonamo                                                                                   | Saldo 01 03 2015 18 03 2024         |
| Objekt schließen                | PDF PDF -> DMS Export                                                                       |                                     |

Abb. 351: Übersichtstabelle: Einnahme-Überschussrechnung

Wie zuvor bei den anderen Abrechnungen, wählen Sie den gewünschten Abrechnungszeitraum aus. Klicken Sie auf die Schaltfläche anzeigen, um die Übersichtstabelle zu generieren. Diese enthält alle Einnahmen und Ausgaben, die für die Effizienz des Objektes von Bedeutung sind. Ausgezahlte Mietüberschüsse und Zuführungen des Hauseigentümers in der Mietverwaltung sind hier standardmäßig ebenso wenig enthalten wie Umbuchungen im Rahmen der Zuführung/ Entnahme der WEG-Rücklage.

Für die Einnahmen-Überschussrechnung in Zusammenhang mit der Einkommenssteuererklärung wählen Sie die Option "IST-Berechnung". Die "SOLL-Berechnung" können Sie für die Erläuterung der Umsatzsteuer-Meldungen auf SOLL-Basis nutzen.

!

Diese Übersicht wird derzeit im System nicht gespeichert. Sie können diese erneut abrufen oder generieren, indem Sie auf die Schaltfläche PDF klicken.

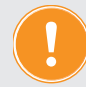

Klicken Sie auf die Schaltfläche PDF im DMS ablegen, um die Übersicht online im Modul "DMS" D zu speichern. Sie können die Übersicht jederzeit aufrufen.

#### 16.5 Bankkontoabrechnung

Zur Prüfung der in der Buchhaltung erfassten Zahlungsein- und Zahlungsausgänge kann für jeden beliebigen Zeitraum die Abrechnung jedes mit einem Buchungskonto verknüpften Bankkontos erstellt werden.

Der aus Anfangsbestand, Einnahmen und Ausgaben errechnete Saldo stimmt idealerweise mit dem Saldo des Bankauszuges überein .

Die Bankkontoabrechnung für ein per Auswahlbox ausgewähltes Bankkonto und im definierten Zeitraum erstellen Sie, indem Sie auf die Schaltfläche klicken.

Sie können für die Darstellung wählen zwischen der Registerkarte nach "*Gegenkonto"* und nach "*Verwendung"*.

| Einnahmen                                                                                                    |   |
|----------------------------------------------------------------------------------------------------|---|
| 009999 Durchlaufposten                                                                                                    |   |
| 028100 Zinseinnahmen Mietkonto                                                                                                    |   |
| 029000 Zuführung Mietkonto durch Eigentüme                                                                                                    | r |
| 080001 Praxis Arztpraxis                                                                                                    |   |
| 080002 Wohnung 1 Hans Krause                                                                                                    |   |
| 080003 Wohnung 2 Susanne & Frank Meyer                                                                                                    |   |
| 080004 Wohnung 3 Peter Müller                                                                                                    |   |
| 080005 Laden Lebensmittelladen                                                                                                    |   |
|                                                                                                    | - |
| Einnahmen                                                                                                    |   |
| Einnahmen                                                                                                    |   |
| Einnahmen<br>Ausgaben                                                                                                    |   |
| Einnahmen<br>Ausgaben<br>055000 Auszahlung an Eigentümer                                                                                              |   |
| Einnahmen<br>Ausgaben<br>055000 Auszahlung an Eigentümer<br>070000 Energie GmbH                                                                       |   |
| Einnahmen<br>Ausgaben<br>055000 Auszahlung an Eigentümer<br>070000 Energie GmbH<br>070001 Wasser GmbH                                                 |   |
| Einnahmen Ausgaben 055000 Auszahlung an Eigentümer 070000 Energie GmbH 070001 Wasser GmbH 070004 Tischler Holz                                        |   |
| Einnahmen<br>Ausgaben<br>055000 Auszahlung an Eigentümer<br>070000 Energie GmbH<br>070001 Wasser GmbH<br>070004 Tischler Holz<br>070008 Klempner Rohr |   |

Abb. 352: Bankkontoabrechnung nach Gegenkonto

| Finnshmon                                                  |
|------------------------------------------------------------|
|                                                            |
| 060000 Miete                                               |
| 060100 Betriebskosten-VZ                                   |
| 060200 Heizkosten-VZ                                       |
| 060300 Garage                                              |
| 060400 Stellplatz                                          |
| 060600 Einbauküchenzuschlag                                |
| Summe Erträge monatl. Zahlungen                            |
| 009999 Durchlaufposten                                     |
| 028100 Zinseinnahmen Mietkonto                             |
| 029000 Zuführung Mietkonto durch Eigentümer                |
| Zahlung ohne Sollstellung: Mieter                          |
| Summe sonstige Erträge                                     |
| Einnahmen                                                  |
|                                                            |
| Ausgaben                                                   |
| 041000 Brennstoffkosten                                    |
| 041300 Wartung Heizung                                     |
| 042000 Wasser allgemein                                    |
| 043000 Allgemeinstrom                                      |
| Summe umlagefähig                                          |
| 047000 Kleinreparaturen                                    |
|                                                            |
| 055000 Auszahlung an Eigentümer                            |
| 055000 Auszahlung an Eigentümer<br>Summe nicht umlagefähig |

Abb. 353: Bankkontoabrechnung nach Verwendung

Die Übersicht können Sie als PDF-Datei erstellen, indem Sie auf die Schaltfläche PDF klicken.

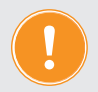

In der *Mietverwaltung* sollte diese Abrechnung dem Eigentümer die korrekte Verwendung der finanziellen Mittel innerhalb eines Abrechnungszeitraums belegen.

In der *WEG-Verwaltung* dient diese Abrechnung als zusätzlicher Nachweis von Einnahmen und Ausgaben der WEG- und RL-Konten.

## 16.6 Zahlungen Mieter/Zahlungen Eigentümer

Auswertungen 

Auswertungen (Mieter) / Zahlungen (Eigentümer)

Zusätzlich zum Debitorenkonto ermöglicht diese Ansicht, alle sollgestellten Posten und alle geleisteten Zahlungen der Mieter (WEG: Wohnungseigentümer) nach Einnahmeart detailliert nachzuvollziehen.

Auf der Registerkarte "Übersicht" werden die Werte aller Mieter (WEG: ET) im Objekt innerhalb des mit dem Filter des ausgewählten 12-monatigen Zeitraumes dargestellt:

| ahlungen Mieter                        |                             |                          |                            |                          |                          |                          |                          |                          |                          |                          |                          |                          |                      |
|----------------------------------------|-----------------------------|--------------------------|----------------------------|--------------------------|--------------------------|--------------------------|--------------------------|--------------------------|--------------------------|--------------------------|--------------------------|--------------------------|----------------------|
|                                        |                             |                          |                            |                          |                          |                          |                          |                          |                          |                          |                          |                          |                      |
| Anfangsdatum → Januar <u>·</u>         | 2014 Vertstellun            | igsdatum 📩 🛛 Bere        | chnen                      |                          |                          |                          |                          |                          |                          |                          |                          |                          |                      |
| 3 Soll ausblenden                      | ausblenden 🚳 Sald           | lo ausblenden            |                            |                          |                          |                          |                          |                          |                          |                          |                          |                          |                      |
| Schuldner                              | 01/2014                     | 02/2014                  | 03/2014                    | 04/2014                  | 05/2014                  | 06/2014                  | 07/2014                  | 08/2014                  | 09/2014                  | 10/2014                  | 11/2014                  | 12/2014                  | Sumn                 |
| 30000 Arztpraxis Arztpraxis (Arztpr    | axis 4 Arztpraxis seit 01.0 | 1.2014)                  |                            |                          |                          |                          |                          |                          |                          |                          |                          |                          |                      |
| oli<br>aben                            | 1.600,00 €<br>0,00 €        | 1.600,00 €<br>0,00 €     | 1.600,00 €<br>4.800,00 €   | 1.600,00 €<br>1.600,00 € | 1.600,00 €<br>1.600,00 € | 1.600,00 €<br>1.600,00 € | 1.600,00 €<br>1.600,00 € | 1.600,00 €<br>1.600,00 € | 1.600,00 €<br>1.600,00 € | 1.600,00 €<br>1.600,00 € | 1.600,00 €<br>1.600,00 € | 1.600,00 €<br>1.600,00 € | 19.200,0<br>19.200,0 |
| aldo                                   | 1.600,00 €                  | 1.600,00 €               | -3.200,00 €                | 0,00 €                   | 0,00 €                   | 0,00 €                   | 0,00 €                   | 0,00 €                   | 0,00 €                   | 0,00 €                   | 0,00 €                   | 0,00 €                   | 0,0                  |
| .0001 Wohnung 1 Hans Krause (H         | lans Krause 1 Wohnung 1     | 01.01.2014 - 31.03.3     | 2014)                      |                          |                          |                          |                          |                          |                          |                          |                          |                          |                      |
| oll<br>aben                            | 700,00 €                    | 700,00 €<br>0,00 €       | 700,00 €<br>2.100,00 €     | 0,00 €<br>0,00 €         | 0,00 €<br>0,00 €         | 0,00 €<br>0,00 €         | 0,00 €<br>0,00 €         | 0,00 €<br>0,00 €         | 0,00 €<br>0,00 €         | 0,00 €<br>0,00 €         | 0,00 €<br>0,00 €         | 0,00 €<br>0,00 €         | 2.100,               |
| aldo                                   | 700,00 €                    | 700,00 €                 | -1.400,00 €                | 0,00€                    | 0,00 €                   | 0,00€                    | 0,00€                    | 0,00 €                   | 0,00 €                   | 0,00 €                   | 0,00 €                   | 0,00€                    | 0,0                  |
| 10002 Wohnung 2 Jan Lemke (Jan         | Lemke 2 Wohnung 2 seit      | 01.01.2014)              |                            |                          |                          |                          |                          |                          |                          |                          |                          |                          |                      |
| aben                                   | 600,00 €                    | 600,00 €<br>0.00 €       | 600,00 €<br>1.800.00 €     | 600,00 €<br>600,00 €     | 600,00 €<br>600.00 €     | 600,00 €<br>600,00 €     | 600,00 €<br>600.00 €     | 600,00 €<br>600.00 €     | 600,00 €<br>600.00 €     | 600,00 €<br>600.00 €     | 600,00 €<br>600.00 €     | 600,00 €<br>0.00 €       | 7.200, 6,600,        |
| aldo                                   | 600,00 €                    | 600,00 €                 | -1.200,00 €                | 0,00 €                   | 0,00 €                   | 0,00 €                   | 0,00 €                   | 0,00 €                   | 0,00 €                   | 0,00€                    | 0,00 €                   | 600,00 €                 | 600,0                |
| 30003 Wohnung 3 Maria & Ernst F        | ischer (Maria & Ernst Fisch | her 3 Wohnung 3 sei      | t 01.01.2014)              |                          |                          |                          |                          |                          |                          |                          |                          |                          |                      |
| bli<br>aben                            | 800,00 €                    | 800,00 €                 | 800,00 €                   | 800,00 €                 | 800,00 €                 | 800,00 €                 | 800,00 €                 | 800,00 €                 | 800,00 €                 | 800,00 €                 | 800,00 €                 | 800,00 €<br>800.00 €     | 9.600,               |
| aldo                                   | 800,00 €                    | 800,00 €                 | -1.600,00 €                | 0,00 €                   | 0,00 €                   | 0,00 €                   | 0,00 €                   | 0,00 €                   | 0,00 €                   | 0,00 €                   | 0,00 €                   | 0,00 €                   | 0,0                  |
| 0004 Wohnung 1 Rosa Rosental           | (Rosa Rosental 1 Wohnun     | ig 1 seit 01.07.2014)    |                            |                          |                          |                          |                          |                          |                          |                          |                          |                          |                      |
| (I)                                    | 0,00 €                      | 0,00 €                   | 0,00 €                     | 0,00 €                   | 0,00 €                   | 0,00€                    | 700,00 €                 | 700,00 €                 | 700,00 €                 | 700,00 €                 | 700,00 €                 | 700,00 €                 | 4.200                |
| aldo                                   | 0,00€                       | 0,00€                    | 0,00€                      | 0,00€                    | 0,00€                    | 0,00€                    | 0,00 €                   | 0,00€                    | 0,00 €                   | 0,00€                    | 0,00€                    | 0,00€                    | 4.200,<br>0,         |
| samt                                   | 01/2014                     | 02/2014                  | 03/2014                    | 04/2014                  | 05/2014                  | 06/2014                  | 07/2014                  | 08/2014                  | 09/2014                  | 10/2014                  | 11/2014                  | 12/2014                  | Sur                  |
| Imme Soll                              | 3.700,00 €                  | 3.700,00 €               | 3.700,00 €                 | 3.000,00 €               | 3.000,00 €               | 3.000,00 €               | 3.700,00 €               | 3.700,00 €               | 3.700,00 €               | 3.700,00 €               | 3.700,00 €               | 3.700,00 €               | 42.300,              |
| 50000 Miete<br>50100 Betriebskosten-VZ | 2.700,00 €                  | 2.700,00 €               | 2.700,00 €                 | 2.200,00 €               | 2.200,00 €               | 2.200,00 €               | 2.700,00 €               | 2.700,00 €               | 2.700,00 €               | 2.700,00 €               | 2.700,00 €               | 2.700,00 €               | 30.900,              |
| umme Haben                             | 0.00 €                      | 0,00 €                   | 11.100.00 €                | 3.000.00 €               | 3.000.00 €               | 3.000.00 €               | 3.700.00 €               | 3.700.00 €               | 3.700.00 €               | 3.700.00 €               | 3.700.00 €               | 3.100.00 €               | 41.700.              |
| 0000 Miete                             |                             |                          | 8.100,00 €                 | 2.200,00 €               | 2.200,00 €               | 2.200,00 €               | 2.700,00 €               | 2.700,00 €               | 2.700,00 €               | 2.700,00 €               | 2.700,00 €               | 2.250,00 €               | 30.450,              |
| 0100 Betriebskosten-VZ                 |                             |                          | 3.000,00 €                 | 800,00 €                 | 800,00 €                 | 800,00€                  | 1.000,00 €               | 1.000,00 €               | 1.000,00 €               | 1.000,00 €               | 1.000,00 €               | 850,00 €                 | 11.250,              |
| esamtsaldo<br>30000 Miete              | 3.700,00 €<br>2.700,00 €    | 3.700,00 €<br>2.700,00 € | -7.400,00 €<br>-5.400,00 € | 0,00 €<br>0,00 €         | 0,00 €<br>0,00 €         | 0,00 €<br>0,00 €         | 0,00 €<br>0,00 €         | 0,00 €<br>0,00 €         | 0,00 €<br>0,00 €         | 0,00 €<br>0,00 €         | 0,00 €<br>0,00 €         | 600,00 €<br>450,00 €     | 600,<br>450,         |
| 0100 Betriebskosten-VZ                 | 1.000.00 €                  | 1.000.00 €               | -2.000.00 €                | 0.00 €                   | 0.00 €                   | 0.00€                    | 0.00 €                   | 0.00 €                   | 0.00 €                   | 0.00 €                   | 0.00 €                   | 150.00 €                 | 150.                 |

Abb. 354: Zahlungen Mieter innerhalb eines Jahres im Objekt

Klicken Sie auf die Schaltfläche PDF, um die Übersicht als PDF-Datei im DMS abzulegen. Klicken Sie auf das verlinkte Debitorenkonto oder auf die Registerkarte "einzeln", um die Einzelansicht der Mieter (WEG: ET) zu öffnen. Sie können beliebige Zeiträume wählen.

Klicken Sie auf die Schaltfläche @ Details anzeigen , um die detaillierten Posten des Mieters/Wohnungs-

eigentümers konkret nach Einnahmearten aufzulisten.

|                                                                                                    |          |          |        |                         | Obersicht | einzeln |
|----------------------------------------------------------------------------------------------------|----------|----------|--------|-------------------------|-----------|---------|
|                                                                                                    |          |          |        |                         |           |         |
| chuldiner + 060002 Wohrung 1 Hans Krause 10003 Wohrung 1 01.01.2014 bis + 01.01.2014 Wertstellungsdatum * exemper<br>zelansicht Zahlungen Mieter (Hans Krause 10003 Wohrung 1 01.01.2005 - 17.08.2015)<br> |          |          |        |                         |           |         |
| Einzelansicht Zahlungen Mieter (Hans Krause 10003 Wohnung 1 01.01.2005 - 17.                                                                                                    | 08.2015) |          |        |                         |           |         |
| 3 Details ausblenden                                                                                                    |          |          |        |                         |           |         |
|                                                                                                    | Soll     | ist      | Saldo  | Gesamtsaldo (kumuliert) |           |         |
| 31.12.2013                                                                                                    |          |          |        |                         | 35,       | 00€     |
| Jan. 2014                                                                                                    | 535,00 € | 535,00 € | 0,00 € |                         | 35,       | 00 00   |
| 060000 Miete:                                                                                                    | 402,00 € | 402,00 € | 0,00 € |                         | 0,00      | ie 🗄    |
| 060100 Betriebskosten-VZ:                                                                                                    | 77,50 €  | 77,50€   | 0,00 € |                         | 0,00      | e 👘     |
| 060200 Heizkosten-VZ:                                                                                                    | 55,50 €  | 55,50 €  | 0,00 € |                         | 35,00     | €       |
| 060500 Guthaben / Nachzahlung Mieter:                                                                                                    |          |          |        |                         | 0,00      | €       |
| 31.01.2014                                                                                                    |          |          |        |                         | 35,       | 00€     |

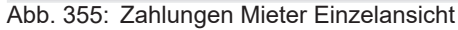

| 1 | Auswertungen » Zahlungen Debitoren » Eigentümer » Einzelansicht            |                        |                             |        |                         |           |         |
|---|----------------------------------------------------------------------------|------------------------|-----------------------------|--------|-------------------------|-----------|---------|
|   |                                                                            |                        |                             |        |                         | Übersicht | einzeln |
| Г |                                                                            |                        |                             |        |                         |           |         |
|   | Schuldner → 090005 ETW 6 Max Meyer × - von → 01.01.2015                    | bis → 31.01.2015 Werts | stellungsdatum 🖃 🛛 anzeigen |        |                         |           |         |
|   |                                                                            |                        |                             |        |                         |           |         |
|   | Einzelansicht Zahlungen Eigentümer (Max Meyer 10006 ETW 6 seit 01.01.2000) |                        |                             |        |                         |           |         |
|   |                                                                            |                        |                             |        |                         |           |         |
|   | Carlo Details ausblenden                                                   |                        |                             |        |                         |           |         |
|   |                                                                            | Soll                   | lst                         | Saldo  | Gesamtsaldo (kumuliert) |           |         |
|   | 31.12.2014                                                                 |                        |                             |        |                         | 0         | ,00€    |
|   | Jan. 2015                                                                  | 299,56 €               | 299,56 €                    | 0,00€  |                         | 0         | ,00 O   |
|   | 060100 Hausgeld:                                                           | 244,00 €               | 244,00 €                    | 0,00 € |                         | 0,0       | ю є 🗎   |
|   | 060200 Instandhaltungsrücklage:                                            | 55,56 €                | 55,58 €                     | 0,00 € |                         | 0,0       | οe      |
|   |                                                                            |                        |                             |        |                         |           |         |
|   | 31.01.2015                                                                 |                        |                             |        |                         | 0         | ,00€    |

Abb. 356: Zahlungen Eigentümer Einzelansicht

## 16.7 Adressliste

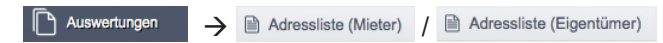

Alle für das Objekt relevanten Mieter/Wohnungseigentümer werden mit den im Adressbuch gespeicherten Daten aufgelistet.

## 16.8 Liste vereinbarter Zahlungen

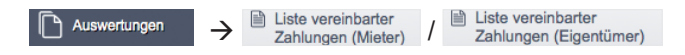

Die für die Sollstellungen der Mieter/Eigentümer (WEG) gespeicherten Werte wie Miete, Vorauszahlungen (Hausgeld, Rücklagenzuführung -WEG) mit dem Zeitraum Ihrer Gültigkeit werden angezeigt.

Setzen Sie das aktuelle Datum in beide Fenster des Filters, erhalten Sie eine aktuelle Zahlungsliste.

### 16.9 Mieterliste/Eigentümerliste (WEG)

Auswertungen → Mieterliste / Eigentümerliste

Alle Mieter/Eigentümer des Objektes innerhalb eines gewählten Zeitraumes werden angezeigt. Sie können Mieterwechsel (ET-Wechsel- WEG) innerhalb eines frei wählbaren Zeitraums nachvollziehen.

### 16.10 Liste aller Verwaltungseinheiten nach Eigenschaft

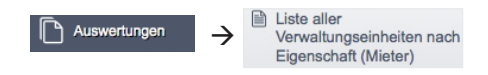

Eigenschaften der VE sind die Grundlage für die Verteilung von Kosten. Anhand dieser Liste können Sie prüfen, ob für alle VE, die eine entsprechende Eigenschaft haben müssen, diese korrekt in den Stammdaten erfasst wurde.

| n ) /        | Auswertungen 💫 Liste aller Verwaltungseinheiten n | ach Eigenschaft       |              |            |                       |                        |
|--------------|---------------------------------------------------|-----------------------|--------------|------------|-----------------------|------------------------|
| List         | e aller Verwaltungseinheiten nach Eig             | genschaft             |              |            |                       |                        |
|              |                                                   |                       |              |            |                       |                        |
| Sti          | chtag → 28.09.2012 Eigenschaft → Ar               | nzahl Einheit (Einh.) | anzeigen     |            |                       |                        |
|              |                                                   |                       |              |            |                       |                        |
| ¢ Ge         | bäude                                             | Verwaltungseinheit    |              |            |                       | ≑ Elgenschaft:         |
|              | 방법 영상 방법 방송 동방 영화 방송 방송 방송                        | Art der Einheit       | Beschreibung | ÷ Geschoss | ≑ Mieter              | Anzahi Einheit (Einh.) |
| Mus          | sterstraße 1, 1.Gebäude                           | Gewerbeeinheit        | Laden        | EG         | Lebensmittelladen     | 1,00                   |
| Mus          | sterstraße 1, 1.Gebäude                           | Gewerbeeinheit        | Praxis       | EG         | Arztpraxis            | 1,00                   |
| Mus          | sterstraße 1, 2.Gebäude                           | Wohneinheit           | Wohnung 1    | EG         | Irma Immobilie        | 1,00                   |
| Mus          | terstraße 1, 2.Gebäude                            | Wohneinheit           | Wohnung 2    | 1.OG       | Susanne & Frank Meyer | 1,00                   |
| Mus          | sterstraße 1, 2.Gebäude                           | Wohneinheit           | Wohnung 3    | DG         | Peter Müller          | 1,00                   |
|              |                                                   |                       |              |            |                       |                        |
| <b> </b> « 1 | »  <b>5</b>                                       |                       |              |            |                       |                        |
| PDF          | PDF -> DMS                                        |                       |              |            |                       |                        |

Abb. 357: Liste aller Verwaltungseinheiten nach Eigenschaft

#### 16.11 Liste der Verwaltungseinheiten mit vereinbarten Zahlungen

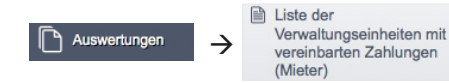

Mit dieser Funktion erhalten Sie für jeden beliebigen Stichtag eine Übersicht der vereinbarten Forderungen in den Verwaltungseinheiten Ihres Objekts inkl. aller Forderungsbestandteile und des jeweils betroffenen Schuldners. Bei Leerstand sind keine Zahlungen vereinbart.

| Stichtag → 28.09.            | 2012 nach VE-Bes     | chreibung filtern | anze       | igen     |                    |                                          |                             |                           |                           |                         |                         |                         |
|------------------------------|----------------------|-------------------|------------|----------|--------------------|------------------------------------------|-----------------------------|---------------------------|---------------------------|-------------------------|-------------------------|-------------------------|
| Gebäude                      | Verwaltungseini      | neit              |            |          |                    | ÷ Schuldner                              | Miete                       | Betriebskosten-<br>VZ     | Heizkosten-<br>VZ         | Stellplatz              | Garage                  | Summe                   |
|                              | ≎ Art der<br>Einheit | Beschreibung      | ÷ Geschoss | ÷ Fläche | ≎ Anzahi<br>Zimmer |                                          | brutto<br>netto             | brutto<br>netto           | brutto<br>netto           | brutto<br>netto         | brutto<br>netto         | brutto<br>netto         |
| Musterstraße 1,<br>1.Gebäude | Gewerbeeinheit       | Laden             | EG         | 80,00    | 0,0                | 80005 Lebensmittelladen Laden            | <b>571,99 €</b><br>480,66 € | <b>66,05 €</b><br>55,50 € | <b>66,05 €</b><br>55,50 € | <b>0,00 €</b><br>0,00 € | <b>0,00 €</b><br>0,00 € | <b>704,09</b><br>591,66 |
| Musterstraße 1,<br>1.Gebäude | Gewerbeeinheit       | Praxis            | EG         | 50,00    | 0,0                | 80001 Arztpraxis Praxis                  | 480,66€                     | 55,50€                    | 55,50€                    | 0,00€                   | 0,00€                   | 591,66                  |
| Musterstraße 1,<br>2.Gebäude | Wohneinheit          | Wohnung 1         | EG         | 50,00    | 3,0                | Leerstand                                |                             |                           |                           |                         |                         |                         |
| Musterstraße 1.<br>2.Gebäude | Wohneinheit          | Wohnung 2         | 1.0G       | 50,00    | 0,0                | 80003 Susanne & Frank Meyer<br>Wohnung 2 | 402,00€                     | 77,50€                    | 55,50€                    | 0,00€                   | 0,00€                   | 535,00                  |
| Musterstraße 1,<br>2.Gebäude | Wohneinheit          | Wohnung 3         | DG         | 50,00    | 0,0                | 80004 Peter Müller Wohnung 3             | 402,00€                     | 77,50€                    | 55,50€                    | 0,00€                   | 0,00€                   | 535,00                  |

Abb. 358: Liste der Verwaltungseinheiten mit vereinbarten Zahlungen

#### 16.12 Listen Mietertrag (Mietverwaltung)

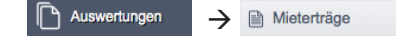

#### Mieterträge-lst:

Tatsächlich vereinnahmte Mieterträge werden nach Zahlungsarten getrennt mit oder ohne VZ insgesamt im Objekt je VE für einen definierten Zeitraum angezeigt.

Durch Teilung der Ist-Miete durch die Anzahl der Monate aus dem gewählten Zeitraum wird je VE der Durchschnittsertrag je m<sup>2</sup> Wohnfläche oder je Verwaltungseinheit errechnet. Leerstand (Zeiträume ohne Ertrag) und nicht gezahlte Sollstellungen führen zu verringerter Durchschnittsmiete.

#### Soll-Ist-Vergleich:

Für frei wählbare Zeiträume werden sollgestellte mit den tatsächlichen Mieteinnahmen verglichen. Vorgetragen ist die Durchschnittsmiete auf Basis der im gewählten Zeitraum gebuchten Sollstellung.

Sie können darstellen, wie eine geplante Veränderung des Durchschnittsmietpreises sich auf den Ertrag im Objekt auswirken würde.

Ein negativer Betrag zeigt realisierten Minderertrag gegenüber der geplanten Mieterhöhung.

#### 16.13 Liste beendeter Mietverträge (Mietverwaltung)

Auswertungen → EListe beendeter Verträge

Alle in einem gewählten Zeitraum beendeten Mietverträge des Objektes werden angezeigt. Diese Liste eignet sich für die Prüfung der gespeicherten Postanschriften für bereits ausgezogene Mieter, für die noch eine Betriebskostenabrechnung erstellt werden soll.

## 16.14 Liste der Kautionskonten (Mietverwaltung)

Alle in einem gewählten Zeitraum existierenden Kautionen, gefiltert nach aktiv und beendet, mit vereinbarten und tatsächlichen Kautionsbeträgen werden angezeigt.

#### 16.15Zählerlisten der VE

Auswertungen

Alle für die Verwaltungseinheiten erfassten Zähler nach Zählerarten oder je Verwaltungseinheit werden angezeigt.

#### 16.16 Liste Bankkonten/Liste Mandatsreferenzen

Alle in Immoware24 gespeicherten Bankverbindungen we

Alle in Immoware24 gespeicherten Bankverbindungen werden angezeigt. Sie können diese mit Hilfe eines Filters suchen, bearbeiten, löschen oder automatisch von Kontonummer in IBAN umrechnen. Neben der Kontenansicht können Sie auf der Registerkarte Mandatsreferenzen zur alle angelegten Mandate mit deren Merkmalen auflisten.

## 16.17 Offene Posten stichtagsbezogen im Objekt und als objektübergreifende Funktion

Im Ergebnis gebuchter Forderungen (Sollstellungen gegenüber Mietern oder Eigentümern) und gebuchter Verbindlichkeiten (Rechnungen) entstehen offene Posten. Diese werden durch Zahlungen oder Verrechnungen ausgeglichen.

Die Liste "*Offene Posten"* im Menüpunkt "*Buchungen"* im Objekt zeigt die "heute" noch nicht (oder noch nicht vollständig) bezahlten bzw. verrechneten OPs

- für Debitoren oder Kreditoren
- für einen Zeitraum von-bis
- gemäß gewähltem Zeitfilter wahlweise nach Fälligkeits-/Wertstellungs- oder Abgrenzungs- oder Buchungsdatum des jeweiligen OP.

| E 🟦 🗄                                                     |                         | ⊴ 🛓 🖆 📲 🤅                                                                             |                | \$ 19        | 10006<br>MIET                   | 6 MFH Sportforum<br>Am Sportforum 2, | <b>2</b><br>010    |                                                                |          | © ∘ 45<br>፩ ∘ | <mark>≙</mark> [→ |  |  |
|-----------------------------------------------------------|-------------------------|---------------------------------------------------------------------------------------|----------------|--------------|---------------------------------|--------------------------------------|--------------------|----------------------------------------------------------------|----------|---------------|-------------------|--|--|
| Objektmenü 🍫 Sg 🔳                                         | 👔 🏫 » Buchhaltung       | ) » Buchungen » Liste offener Posten                                                  |                |              |                                 |                                      |                    |                                                                |          |               |                   |  |  |
| Buchungen                                                 | ^                       |                                                                                       |                |              | Journal                         | gruppiert nach Ko                    | nten offene Posten | Zahlungen off. Posten                                          | Rechnung | spläne Period | enabschlüss       |  |  |
| autom. Sollst.: Mieter                                    | OP Debitorer            | n (Mieter) 🗙 gruppiert                                                                | alle D         |              |                                 |                                      |                    |                                                                |          |               |                   |  |  |
| autom. Verwalterhonorar                                   | autom. Verwallerhonorar |                                                                                       |                |              |                                 |                                      |                    |                                                                |          |               |                   |  |  |
| Buchungsoatum v zwischen v 01.01.2015 31.12.2024 anzeigen |                         |                                                                                       |                |              |                                 |                                      |                    |                                                                |          |               |                   |  |  |
| Mahnwesen: Mieter                                         | Mahnwesen: Mieter       |                                                                                       |                |              |                                 |                                      |                    |                                                                |          |               |                   |  |  |
| Banktransaktionen                                         | Buchung                 |                                                                                       | offener Posten | Bank.        | Aktion                          |                                      |                    |                                                                |          |               |                   |  |  |
| Abrechnung                                                | Nr.                     | Buchungstext                                                                          |                | Тур          | Buchungsdatum Wertst. / Fällig. |                                      |                    |                                                                |          | •             |                   |  |  |
| Abrechnungszeiträume                                      | 080000 VE01             | <u>Graf, Michael</u>                                                                  |                |              |                                 |                                      |                    | Forderung: 1.500,00 €<br>Guthaben: 0,00 €<br>Saldo: 1.500,00 € |          | 6             |                   |  |  |
| Betriebskostenab-<br>rechnung                             | 2017-412                | Miete 08/2017 VE01 Graf, Michael                                                      | l .            | Solistellung |                                 | 23.08.2017                           | 03.08.2017         | 750,00€                                                        |          | ९ 💉 🖬         |                   |  |  |
| Heizkostenabrechnung<br>(extern)                          | 2017-428                | Miete 09/2017 VE01 Graf, Michael                                                      | 1              | Solistellung |                                 | 23.08.2017                           | 05.09.2017         | 750,00 €                                                       |          | ९ 🖍 🗙 🖪       |                   |  |  |
| Umsatzsteuerab-<br>rechnung                               | 080001 VE10             | 080001 VE10 Witt. Kaija Forderung: 1050,00 €<br>Gottabaro: 0,00 €<br>Saide: 1090.00 € |                |              |                                 |                                      |                    |                                                                |          |               |                   |  |  |
| §35-Übersicht                                             | 2017-429                | Miete 09/2017 VE10 Witt, Katja                                                        |                | Solistellung |                                 | 23.08.2017                           | 05.09.2017         | 1.050,00€                                                      | Qy.      | Q 💉 🗙 🖻       | 1 😨 🗆             |  |  |
| Einnahme-<br>Überschussrechnung                           |                         |                                                                                       |                |              |                                 |                                      |                    |                                                                | 7        |               |                   |  |  |
|                                                           | - (« <b>1</b> ») 9      |                                                                                       |                | _            | _                               |                                      |                    |                                                                |          |               |                   |  |  |
| Objekt schließen                                          | neue Buchung 🔺          | PDF -> DMS                                                                            |                |              |                                 |                                      |                    |                                                                |          |               |                   |  |  |

Abb. 359: OP-Liste im Menüpunkt "Buchungen" im Objekt

Klicken Sie auf den Menüpunkt "**Offene Posten -***stichtagsbezogen"* unter "*Auswertungen"* im Objektmenü. Folgende Ansicht öffnet sich:

|                                                 | ⓓ                            | 18                     | 8            |         | <u>ii:</u>          | $\bowtie$           | <b>*</b>           | 1                          |                     | <b>®</b>         | B          | 9                                      | 10006<br>MIET                   | MFH Sportfo<br>Am Sportforu            | rum 2<br>m 2, 010               |                                                               |                                 |                                                               | ₽°<br>₽°                        | admin                       | €     |
|-------------------------------------------------|------------------------------|------------------------|--------------|---------|---------------------|---------------------|--------------------|----------------------------|---------------------|------------------|------------|----------------------------------------|---------------------------------|----------------------------------------|---------------------------------|---------------------------------------------------------------|---------------------------------|---------------------------------------------------------------|---------------------------------|-----------------------------|-------|
| Objekt                                          | menü                         | <b>1</b>               | ್ಜ =         | x 🔶     | » Auswe             | rtungen :           | » offene F         | Posten Deb                 | oitoren stich       | tagsbezogen      | » anzeiger |                                        |                                 |                                        |                                 |                                                               |                                 |                                                               |                                 |                             |       |
| 0                                               | Belegung                     | en                     |              | ^       |                     |                     |                    |                            |                     |                  |            |                                        |                                 |                                        |                                 |                                                               |                                 |                                                               | Debitoren                       | <ul> <li>Kredito</li> </ul> | oren  |
| 0                                               | Dienstleis                   | ster                   |              | o       | ffene P             | osten               | Debitor            | en sticl                   | htagsbe             | zogen            |            |                                        |                                 |                                        |                                 |                                                               |                                 |                                                               |                                 |                             | Hilfe |
| <b>O</b> 2                                      | ählerma                      | nagemer                | nt           |         | Sticht              | ag →                | 18.03.201          | 5 De                       | ebitor              | tippen um z      | u suchen   |                                        | 8                               | anzeigen                               |                                 |                                                               |                                 |                                                               |                                 |                             | T     |
| Ð e                                             | Bestands                     | daten                  |              |         |                     |                     |                    |                            |                     |                  |            |                                        |                                 |                                        |                                 |                                                               |                                 |                                                               |                                 |                             |       |
| 0                                               | leuvermi                     | etung                  |              |         | Debitore<br>Buchung | n<br>gen            |                    |                            | 10<br>60            |                  |            |                                        |                                 |                                        |                                 |                                                               |                                 |                                                               |                                 |                             | Ľ     |
| 🗎 Z                                             | ahlunger                     | n (Mieter)             |              |         | Buchung             |                     |                    |                            |                     |                  | Datum      |                                        |                                 |                                        | Betrag                          |                                                               |                                 | Gegenkonto                                                    | offener Posten                  |                             |       |
|                                                 | .iste verei<br>Zahlunger     | inbarter<br>n (Mieter) |              |         | Тур                 |                     | Nr.                | Buchun                     | gstext              |                  | Buchung    | Wert<br>Fälli                          | st. /<br>g.                     | Abgrenzung                             | brutto                          | netto                                                         | USt.<br>%                       |                                                               | Stichtag<br>18.03.2015          | heute<br>18.03.2024         |       |
| Liste der Verwaltungs-<br>einheiten mit verein- |                              |                        |              |         |                     |                     |                    |                            |                     |                  |            |                                        |                                 |                                        |                                 |                                                               |                                 |                                                               |                                 |                             |       |
| (                                               | barten Zahlungen<br>(Mieter) |                        | Sollstellung | ŋ       | 2015-<br>1          | Miete 01<br>Michael | /2015 VE0          | 1 <u>Graf</u> ,            | 01.01.20            | 15 06            | 01.2015    | 06.01.2015<br>06.01.2015<br>06.01.2015 | 560,00 €<br>160,00 €<br>30,00 € | 560,00 €<br>160,00 €<br>30,00 €        | 0,00 %<br>0,00 %<br>0,00 %      | 060000 Miete<br>060100 Betriebskosten-VZ<br>060400 Stellplatz | 560,00 €<br>160,00 €<br>30,00 € | 0,00 €<br>0,00 €<br>0,00 €                                    |                                 |                             |       |
| 🖹 L                                             | eerstand.                    | smanage                | ement        | -       | Zahlung (           | Debitor             | 2015-<br>13        | Zahlung<br>Graf. Mic       | Miete 01/2<br>chael | 2015 VE01        | 06.01.20   | 15 06                                  | 01.2015                         | 06.01.2015                             | 750,00 €                        | 750,00 €                                                      | 0,00 %                          | 001200 Mietkonto                                              | -750,00 €                       | 0,00€                       |       |
|                                                 | <i>∕</i> lieterträg          | е                      |              | -       | Sollstellu          | ıg                  | 2015-              | Miete 02                   | /2015 VE(           | 1 Graf,          | 01.02.20   | 15 04                                  | 02.2015                         | 04.02.2015                             | 560,00 €                        | 560,00 €                                                      | 0,00 %                          | 060000 Miete                                                  | 560,00 €                        | 0,00€                       |       |
| <b>a</b> s                                      | Summen-/                     | Saldenlis              | ste          |         |                     |                     | 41                 | Michael                    |                     |                  |            |                                        |                                 | 04.02.2015                             | 160,00 €<br>30,00 €             | 30,00€                                                        | 0,00 %                          | 060400 Stellplatz                                             | 160,00 €<br>30,00 €             | 0,00€                       | i     |
|                                                 | offene Po                    | sten                   |              | -       | Zahlung (           | Debitor             | <u>2015-</u><br>51 | Zahlung<br>Graf, Mic       | Miete 02/2<br>chael | 2015 VE01        | 04.02.20   | 15 04                                  | .02.2015                        | 04.02.2015                             | 750,00€                         | 750,00€                                                       | 0,00 %                          | 001200 Mietkonto                                              | -750,00€                        | 0,00€                       | 1     |
| <b>a</b> 1                                      | iste been                    | ideter Vei             | rträge       |         | Sollstellur         | ng                  | <u>2015-</u><br>74 | <u>Miete 03</u><br>Michael | /2015 VE0           | ) <u>1 Graf.</u> | 01.03.20   | 15 04                                  | .03.2015                        | 04.03.2015<br>04.03.2015<br>04.03.2015 | 560,00 €<br>160,00 €<br>30,00 € | 560,00 €<br>160,00 €<br>30,00 €                               | 0,00 %<br>0,00 %<br>0,00 %      | 060000 Miete<br>060100 Betriebskosten-VZ<br>060400 Stellplatz | 560,00 €<br>160,00 €<br>30,00 € | 0,00€<br>0,00€<br>0,00€     |       |
| 0                                               | /ersicher                    | ung                    |              |         | Zahlung (           | Debitor             | 2015-<br>84        | Zahlung<br>Graf, Mic       | Miete 03/2<br>chael | 2015 VE01        | 04.03.20   | 15 04                                  | 03.2015                         | 04.03.2015                             | 750,00€                         | 750,00€                                                       | 0,00 %                          | 001200 Mietkonto                                              | -750,00€                        | 0,00€                       |       |
| •                                               | Einstellu                    | ngen                   |              |         | Summe I             | Mieter: <u>O</u>    | 80000 VE           | 01 Graf,                   | Michael             |                  |            |                                        |                                 |                                        |                                 |                                                               |                                 | Σ                                                             | 0,00€                           | 0,00€                       |       |
| 🗎 s                                             | SEPA Übe                     | ersicht                |              |         | Mieter: <u>O</u>    | 80001 VI            | E10 Witt,          | <u>Katja</u>               |                     |                  |            |                                        |                                 |                                        |                                 |                                                               |                                 |                                                               |                                 |                             |       |
| 🖹 r                                             | nonatliche                   | e Zahlung              | gen          | -       | Sollstellu          | ıg                  | <u>2015-</u><br>2  | Miete 01<br>Katja          | /2015 VE1           | 10 Witt,         | 01.01.20   | 15 06                                  | 01.2015                         | 06.01.2015<br>06.01.2015               | 840,00 €<br>160,00 €            | 840,00 €<br>160,00 €                                          | 0,00 %<br>0,00 %                | 060000 Miete<br>060100 Betriebskosten-VZ                      | 840,00 €<br>160,00 €            | 0,00€<br>0,00€              |       |
| 🗎 2                                             | ahlungsp.                    | orioritäten            |              | - (<    | 12 🛛                | 60                  |                    |                            |                     |                  |            |                                        |                                 | 06.01.2015                             | 50,00€                          | 50,00€                                                        | 0,00 %                          | 060300 Garage                                                 | 50,00€                          | 0,00€                       | -     |
| Objekt                                          | schließen                    |                        |              | III PDF | PDF -               | > DMS               |                    |                            |                     |                  |            |                                        |                                 |                                        |                                 |                                                               |                                 |                                                               |                                 |                             |       |

Abb. 360: OP stichtagsbezogen im Objekt

Sie können die Auswertung offener Posten nach Fälligkeits-/Wertstellungsdatum an einem zurückliegenden Stichtag auflisten.

Eine am Stichtag "31.12.2022" noch unbezahlte Forderung wird in der Liste als OP mit dem gewählten Stichtag "bis 31.12.2022" aufgelistet, auch wenn diese zwischenzeitlich beglichen wurde (wenn "heute" z.B. der 10.01.2023 ist).

Die Auswertung erfolgt auf getrennten Registerkarten für Debitoren/Kreditoren für alle OP

• mit Fälligkeitsdatum kleiner/gleich Stichtag und

• mit noch fehlender (vollständiger) Bezahlung bzw. Verrechnung **am Stichtag**, d.h. bei zurückliegendem Stichtag können die OP zwischenzeitlich bezahlt/verrechnet sein.

Das Datum, an dem der OP vom Benutzer mit einer Zahlung verknüpft oder mit einem anderen OP verrechnet wurde, bestimmt den Status am Stichtag.

#### **Beispiel OP-Liste**

Sollstellung $500,00 \in Fälligkeitsdatum 30.11.2022 \rightarrow OP = 500,00 \in$ Zahlung $500,00 \in Wertstellungsdatum 28.11.2022$ , aber nicht mit Sollstellung verknüpft $\rightarrow OP = -500,00 \in$ 

Verrechnung (Verknüpfung beider OP) erfolgte erst am 03.01.2023.

Bis zum Stichtag "02.01.2023" stehen beide OP (500,00 €/-500,00 €) in der stichtagsbezogenen OP-Liste.

Sie können die Liste **im Objekt** als HTML-Ansicht öffnen und als PDF-Datei erstellen. Klicken Sie auf den Menüpunkt "**objektübergreifende Aktion**".

Sie können für eine Auswahl eines oder mehrerer Objekte gleichzeitig die Auswertung als PDF-Datei erstellen.

Die Objektauswahl können Sie mit dem Filter für Verwaltungsarten einschränken.

|              | ⓓ                                                                             | 18                     |           |   | <u>lih</u> |                      | *        | 1          |                | ۵           | 6         | 19        | 10006<br>MIET | MFH Sport | forum 2, 010    |       |        |            |                    |       | ©•<br>2•    | A<br>admin | ۥ     |
|--------------|-------------------------------------------------------------------------------|------------------------|-----------|---|------------|----------------------|----------|------------|----------------|-------------|-----------|-----------|---------------|-----------|-----------------|-------|--------|------------|--------------------|-------|-------------|------------|-------|
|              |                                                                               |                        |           | â | » Auswe    | rtungen a            | offene l | Posten De  | bitoren sticht | agsbezoger  | ו ∍ PDF-ו | Assistent |               |           |                 |       |        |            |                    |       |             |            |       |
| B L          | .eerstand                                                                     | smanage                | ement     | 1 |            |                      |          |            |                |             |           |           |               |           |                 |       |        |            |                    |       | Debitoren 👻 | Kreditore  | en 1  |
| E L          | iste expo<br>inheiten                                                         | rtierter               |           |   | offene F   | Posten I             | Debitor  | ren stic   | htagsbe        | zogen       |           |           |               |           |                 |       |        |            |                    |       |             |            | Hilfe |
| M M          | lieterhöh                                                                     | ungen                  |           |   | - D1 - A33 | istent. v            | objekte  | auswa      | inen.          |             |           |           |               |           |                 |       |        |            |                    |       |             |            |       |
| <b>B</b> 8   | Bankkonten Verwaltungsarten → Miebrewaltung<br>WEGVerwaltung<br>WEGVerwaltung |                        |           |   |            |                      |          |            |                |             |           |           |               |           |                 |       |        |            |                    |       |             |            |       |
| 8            | Banktransaktionen                                                             |                        |           |   |            |                      |          |            |                |             |           |           |               |           |                 |       |        |            |                    |       |             |            |       |
| 🗎 c          | Cobjektübersicht ausgewählte Objekte: 0                                       |                        |           |   |            |                      |          |            |                |             |           |           |               |           |                 |       |        |            |                    |       |             |            |       |
|              | )<br>enstleist/erker-Be                                                       | ter- / Han<br>ziehunge | id-<br>en |   |            | ÷ Nr.                |          | ÷ Obje     | kt             |             |           |           |               |           | C Verwaltun     | gsart | ÷ Sta  | ıdt        | Adresse            |       |             |            |       |
|              | Suchungs                                                                      | -Export                |           |   |            | 1 Schulungshaus 1 MV |          |            |                |             | MIET      |           | Halle         | (Saale)   | Am Marktplatz 1 |       |        |            |                    |       |             |            |       |
| ₽ s          | summen-i                                                                      | /Saldenlis             | ste       |   |            | 2                    |          | Schulu     | ngshaus 2      | MV          |           |           |               |           | MIET            |       | Halle  | (Saale)    | Am Marktplatz 1    |       |             |            |       |
| Ba           | Iffene Po                                                                     | sten                   |           |   |            | 45                   |          | WEG r      | nit SEV für    | HK-Schnit   | Istelle   |           |               |           | SEV             |       | Halle  | (Saale)    | Uferpromenade 1    |       |             |            |       |
| s            | tichtags                                                                      | bezogen                |           |   |            | 10001                |          | BKA M      | iethaus        |             |           |           |               |           | MIET            |       | Halle  | (Saale)    | Magdeburger Straße | 51    |             |            |       |
| 🖻 u          | JStpflich                                                                     | itige Fläc             | hen       |   |            | 10002                |          | BKA M      | iethaus - in   | kl. Liegens | chaft     |           |               |           | MIET            |       | Halle  | (Saale)    | Magdeburger Straße |       |             |            |       |
| 1            | Städte                                                                        |                        |           |   |            | 10003                |          | Mietsc     | huldenhaus     |             |           |           |               |           | MIET            |       | Leipz  | lig        | Steinweg 120       |       |             |            |       |
| alle         |                                                                               |                        |           |   |            | 10004                |          | Mietha     | us DATEV       | Export      |           |           |               |           | MIET            |       | Nord   | hausen     | Steinweg 27        |       |             |            |       |
| iii e        | Serlin (Be                                                                    | rlin)                  |           |   |            | 10006                |          | MFH S      | portforum 2    | 2           |           |           |               |           | MIET            |       | Dres   | den        | Am Sportforum 2    |       |             |            |       |
| iii C        | )resden (                                                                     | Sachsen                | )         |   |            | 10007                |          | MFH S      | portforum 4    | l.          |           |           |               |           | MIET            |       | Dres   | <u>den</u> | Am Sportforum 4    |       |             |            |       |
| a t          | lalle (Saa                                                                    | ile) (Saci             | isen-     |   |            | 20001                |          | Schulu     | ngshaus 3      | WEG         |           |           |               |           | WEG             |       | Halle  | (Saale)    | An der Post 5      |       |             |            |       |
| -            | (nhalt)                                                                       |                        |           |   |            | 20002                |          | Schulu     | ngshaus 4      | WEG         |           |           |               |           | WEG             |       | Halle  | (Saale)    | An der Post 5      |       |             |            |       |
| illi L       | eipzig (S                                                                     | achsen)                |           |   |            | 20003                |          | Schulu     | ngshaus 5      | WEG zu S    | EV        |           |               |           | WEG             |       | Berlin | 2          | Turmstraße 21      |       |             |            |       |
| dili N       | lordhaus                                                                      | en (Thüri              | ngen)     | * |            | 20004                |          | WEG-I      | mmoware B      | TV          |           |           |               |           | WEG             |       | Halle  | (Saale)    | Magdeburger Straße | 51a/b |             |            |       |
| e <b>1</b> : | 5                                                                             |                        |           | « | 1 1        | 6                    |          |            |                | _           |           |           |               |           |                 |       |        |            |                    |       |             |            |       |
|              |                                                                               |                        |           | A | uswahl zur | ücksetzer            | n (0) w  | eiter mit. | Auswahl (0     |             |           |           |               |           |                 |       |        |            |                    |       |             |            |       |

Abb. 361: Objektauswahl für PDF-Auswertung in der objektübergreifenden Liste offene Posten stichtagsbezogen

## 16.18 Summen-Salden-Liste im Objekt und als objektübergreifende Funktion

Aus Buchungen ergeben sich zwischen den Summen der Haben- und der Sollseite die Salden der Konten.

Im Objekt können Sie die Konten-Salden im Menüpunkt "Konten"

- für einen Zeitraum "von-bis"
- gemäß gewählten Zeitfilter wahlweise nach Fälligkeits-/Wertstellungs- oder Abgrenzungs- oder Buchungsdatum

auswerten.

|                         |                                                      | 🔮 🚳 🗞 🕫 Hoto Hitchaus MiET Magdeburger Straße 51, 06112                  |          |  |  |  |  |  |  |  |  |  |
|-------------------------|------------------------------------------------------|--------------------------------------------------------------------------|----------|--|--|--|--|--|--|--|--|--|
| Objektmenü 🏾 🎭 🛢        | Xategorien                                           | A s Buchhaltung s Konten sListe                                          |          |  |  |  |  |  |  |  |  |  |
| Rechnungswesen          | Konten (Mietverwaltung)                              | Salden filtern                                                           | anzeigen |  |  |  |  |  |  |  |  |  |
| Rücklagen               | Sachkonten                                           | Saldan nafiltart nach Wartstellunn / Fällinkeit: 01 01 2015 - 31 12 2024 |          |  |  |  |  |  |  |  |  |  |
| Buchungen               | Ausgaben                                             | Saluen gemtert nach wertstenung / ramgkert. 01.01.2010 - 31.12.2024      |          |  |  |  |  |  |  |  |  |  |
| autom. Sollst.: Mieter  | Einnahmen                                            | Konto Saldo ‡aktuelle Umlage                                             | Aktion   |  |  |  |  |  |  |  |  |  |
| autom. Verwalterhonorar | Bestands-/Anlagekonten                               | 001200 Mietkonto aktiv 68.401.44 €                                       | Q 🗸 🗙    |  |  |  |  |  |  |  |  |  |
| 🗎 Konten                | Anfangsbestände                                      | 001300 Kasse aktiv 0.00 €                                                | Q 🖌 🗙    |  |  |  |  |  |  |  |  |  |
| Mahnwesen: Mieter       | Banken / Kassen                                      | 001400 Überzahlungen aus Vorjahren aktiv 0,00 €                          | Q 🖌 🗙    |  |  |  |  |  |  |  |  |  |
| Banktransaktionen       | Rücklagen, Darlehen, Hyp<br>otheken, Durchlaufposten | 008000 Rücklage Test passiv 0,00 €                                       | Q 🖌 🗙    |  |  |  |  |  |  |  |  |  |
| Abrechnung              | Debitoren                                            | 008500 Darlehen passiv -1.000,00€                                        | Q 🖌 🗙    |  |  |  |  |  |  |  |  |  |
| Abrechnungszeiträume    | m Mieter                                             | 008600 Hypotheken passiv 0.00€                                           | Q 🖌 🗙    |  |  |  |  |  |  |  |  |  |
| Betriebskostenab-       | Eigentümer                                           | 009000 Anfangsbestandskonto neutral -16.713.47 €                         | Q 💉 🗙    |  |  |  |  |  |  |  |  |  |
| rechnung                | 📼 sonstige                                           | 009988 Durchlaufposten Kautionen passiv 200.00 €                         | Q 💉 🗙    |  |  |  |  |  |  |  |  |  |
| extern)                 | Kreditoren                                           | 009999 Durchlaufposten passiv 0.00 €                                     | Q 💉 🗙    |  |  |  |  |  |  |  |  |  |
| Dimsatzsteuerab-        | •                                                    | e 1 2 3 s) 98                                                            |          |  |  |  |  |  |  |  |  |  |
| Objekt schließen        |                                                      | hinzufügen PDF PDF -> DMS alle Kontenblätter als PDF ->                  |          |  |  |  |  |  |  |  |  |  |

Abb. 362: Kontensalden im Objekt

Sie können im Menüpunkt Summen-/Salden-Liste unter "Auswertungen" im Objektmenü

|                                                                                 |                                  | <u>I.</u> 🖂                                  | <b>*</b> | 1                    |           | <b>(</b> ) | 83          | 19        | 1000<br>MIET | 1 BKA<br>Mag | Miethaus<br>deburger Straße | 51, 06112 |                            |               | © •<br>© • | admin     | 6     |
|---------------------------------------------------------------------------------|----------------------------------|----------------------------------------------|----------|----------------------|-----------|------------|-------------|-----------|--------------|--------------|-----------------------------|-----------|----------------------------|---------------|------------|-----------|-------|
| Objektmenü 🍫 😋                                                                  | <b>x *</b> * A                   | uswertungen                                  | Summer   | 1-/Saldenliste       | » anzei   | gen        |             |           |              |              |                             |           |                            |               |            |           |       |
| Belegungen                                                                      | Sum                              | men-/Salde                                   | nliste   |                      |           |            |             |           |              |              |                             |           |                            |               |            |           | í     |
| O Dienstleister                                                                 | ĸ                                | onto-Katego                                  | orien    |                      |           | Salden g   | gefiltert n | ach       | → Wer        | tstellung    | / Fälligkeit 🗸              |           |                            |               |            |           | Hille |
| S Zählermanagement                                                              | S<br>                            | achkonten<br>Ausgaben                        | ^        | Gesar                | mtzeitrau | m          |             |           |              |              |                             |           |                            |               |            |           |       |
| Bestandsdaten                                                                   | <br>B                            | Bestands- / Anlagekonten<br>Banken/Kassen    |          |                      |           | von -      | → 01.01.    | 2015      | bis → [      | 18.03.20     | 24                          |           |                            |               |            |           |       |
| Neuvermietung                                                                   | D                                | Rücklagen, Darlehen, Hypotheken<br>Debitoren |          |                      |           |            | 1 onne bu   | chungen i | m Zeitrau    | m auson      | enden 🗳                     |           |                            |               |            |           |       |
| Zahlungen (Mieter)                                                              | Eigentümer<br>sonstige Debitoren |                                              |          |                      |           |            | nai: Unte   | rzeitraur | bis T        | alb Ges      | amtzeitraum -               |           |                            |               |            |           |       |
| Liste vereinbarter<br>Zahlungen (Mieter)                                        | K                                | reditoren                                    |          |                      |           |            |             |           |              |              |                             |           |                            |               |            |           |       |
| Liste der Verwaltungs-<br>einheiten mit verein-<br>barten Zahlungen<br>(Mieter) | Kor                              | nten (gesamt)                                | :        | 4                    | 16        | Berech     | nen         |           |              |              |                             |           |                            |               |            |           |       |
| Leerstandsmanagement                                                            |                                  |                                              |          |                      |           |            |             |           |              |              |                             |           |                            |               |            |           |       |
| Mieterträge                                                                     | Aus                              | gaben (23)                                   |          |                      |           |            |             |           |              |              |                             |           |                            |               |            |           |       |
| 🗎 Summen-/Saldenliste                                                           | Kon                              | to                                           |          |                      |           |            |             |           |              |              |                             |           | Gesamtzeitraum (01.01.2015 | - 18.03.2024) |            |           |       |
| Den offene Posten                                                               |                                  | Nr.                                          | Nam      | e                    |           |            |             |           |              |              |                             | Тур       | Soll                       | Haben         | Saldo      |           |       |
| stichtagsbezogen                                                                |                                  | 040100                                       | Haus     | smeisterkost         | ten       |            |             |           |              |              |                             | Kosten    | 403,44 €                   | 0,00€         |            | 403,44 €  |       |
| Liste beendeter Verträge                                                        |                                  | 040300                                       | Rein     | igungskoster         | n         |            |             |           |              |              |                             | Kosten    | 288,16 €                   | 0,00€         |            | 288,16€   |       |
| • Versicherung                                                                  |                                  | 041000                                       | Bren     | nstoffkosten         |           |            |             |           |              |              |                             | Kosten    | 5.372,52€                  | 0,00€         |            | 5.372,52€ |       |
| 041200 Emissionsmessung                                                         |                                  |                                              |          |                      | ing       |            |             |           |              |              |                             | Kosten    | 151,02 €                   | 0,00€         |            | 151,02€   |       |
| Einstellungen                                                                   | 041300 Wartung Heizung           |                                              |          |                      |           |            |             |           |              |              |                             | Kosten    | 446,41 €                   | 0,00€         |            | 446,41€   |       |
| EPA Übersicht                                                                   |                                  | 041500                                       | Miete    | Miete Heizungszähler |           |            |             |           |              |              |                             | Kosten    | 839,88 €                   | 0,00€         |            | 839,88€   |       |
| 041600 Miete Kaltwasserzähler                                                   |                                  |                                              |          |                      |           |            |             |           |              |              |                             | Kosten    | 739,11 €                   | 0,00€         |            | 739,11€   |       |
| 041700 Miete Warmwasserzähler                                                   |                                  |                                              |          |                      |           |            |             |           |              |              | Kosten                      | 795,00€   | 0,00€                      |               | 795,00€    |           |       |
| Zahlungsprioritäten                                                             | - Ic 🚺 🤉                         | 46                                           |          |                      |           |            |             |           |              |              |                             |           | 1                          |               |            |           |       |
| Objekt schließen                                                                | PDF F                            | PDF -> DMS                                   | Export   |                      |           |            |             |           |              |              |                             |           |                            |               |            |           |       |

Abb. 363: Summen-/Salden-Liste im Objekt

die Auswertung der Summen Haben, der Summen Soll und der Kontensalden vornehmen:

- nach den Kontenkategorien der jeweiligen Verwaltungsart mit Einzel- und Mehrfachauswahl (auch alle gleichzeitig),
- für einen beliebigen Gesamtzeitraum "von-bis"
- mit oder ohne Unter-Zeitraum "von-bis" (ein Abrechnungs-Monat oder -Quartal innerhalb eines Abrechnungsjahres).

Bestandskonten-Konten wie das "*Anfangsbestandskonto"* oder das fiktive System-Konto "001400 Überzahlung aus Vorjahren" werden <u>nicht</u> angezeigt, da deren Bestand bereits in anderen Konten enthalten ist.

Klicken Sie auf "objektübergreifende Aktion". Sie können für eine Auswahl eines oder mehrerer Objekte gleichzeitig die Auswertung als PDF-Datei erstellen.

Die Objektauswahl können Sie mit dem Filter für Verwaltungsarten einschränken.

| 🏫 » Auswertu | Ar > Auswentungen > Summen-Saldanlate > PDF-Asalatent          |                                     |                  |             |                 |  |  |  |  |  |  |  |  |
|--------------|----------------------------------------------------------------|-------------------------------------|------------------|-------------|-----------------|--|--|--|--|--|--|--|--|
| Summen-      | Summen-/Saldenliste                                            |                                     |                  |             |                 |  |  |  |  |  |  |  |  |
| PDF-Assis    | PDF-Assistent: Objekte auswählen:                              |                                     |                  |             |                 |  |  |  |  |  |  |  |  |
|              |                                                                |                                     |                  |             |                 |  |  |  |  |  |  |  |  |
| Verwalt      | Verwaltungsarten -> Medevinvaltung ernsourn<br>WECS-Verwaltung |                                     |                  |             |                 |  |  |  |  |  |  |  |  |
|              | WEG mit SE-Verwaltung                                          |                                     |                  |             |                 |  |  |  |  |  |  |  |  |
|              |                                                                |                                     |                  |             |                 |  |  |  |  |  |  |  |  |
| ausgewa      | ausgewählte Objekte: 0                                         |                                     |                  |             |                 |  |  |  |  |  |  |  |  |
|              | ≎ Nr.                                                          | ≎Objekt                             | ≎ Verwaltungsart | ÷ Stadt     | * Adresse       |  |  |  |  |  |  |  |  |
|              | 7                                                              | WEG mit SEV                         | SEV              | Musterstadt | Uferpromenade 1 |  |  |  |  |  |  |  |  |
|              | 8                                                              | WEG mit SEV & HKVZ extra            | SEV              | Musterstadt | Uferpromenade 1 |  |  |  |  |  |  |  |  |
|              | 45                                                             | WEG mit SEV für HK-Schnittstelle    | SEV              | Musterstadt | Uferpromenade 1 |  |  |  |  |  |  |  |  |
|              | 46                                                             | WEG mit SEV für Periodentest        | SEV              | Musterstadt | Uferpromenade 1 |  |  |  |  |  |  |  |  |
|              | 55                                                             | WEG mit SEV neue Liegenschaftstests | SEV              | Musterstadt | Uferpromenade 1 |  |  |  |  |  |  |  |  |

Abb. 364: Objektauswahl für PDF-Auswertung Summen-Salden-Liste